# Series 2600 System SourceMeter®

# User's Manual

2600S-900-01 Rev. A / May 2006

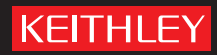

# WARRANTY

Keithley Instruments, Inc. warrants this product to be free from defects in material and workmanship for a period of 1 year from date of shipment.

Keithley Instruments, Inc. warrants the following items for 90 days from the date of shipment: probes, cables, rechargeable batteries, diskettes, and documentation.

During the warranty period, we will, at our option, either repair or replace any product that proves to be defective.

To exercise this warranty, write or call your local Keithley representative, or contact Keithley headquarters in Cleveland, Ohio. You will be given prompt assistance and return instructions. Send the product, transportation prepaid, to the indicated service facility. Repairs will be made and the product returned, transportation prepaid. Repaired or replaced products are warranted for the balance of the original warranty period, or at least 90 days.

# LIMITATION OF WARRANTY

This warranty does not apply to defects resulting from product modification without Keithley's express written consent, or misuse of any product or part. This warranty also does not apply to fuses, software, non-recharge-able batteries, damage from battery leakage, or problems arising from normal wear or failure to follow instructions.

THIS WARRANTY IS IN LIEU OF ALL OTHER WARRANTIES, EXPRESSED OR IMPLIED, INCLUD-ING ANY IMPLIED WARRANTY OF MERCHANTABILITY OR FITNESS FOR A PARTICULAR USE. THE REMEDIES PROVIDED HEREIN ARE BUYER'S SOLE AND EXCLUSIVE REMEDIES.

NEITHER KEITHLEY INSTRUMENTS, INC. NOR ANY OF ITS EMPLOYEES SHALL BE LIABLE FOR ANY DIRECT, INDIRECT, SPECIAL, INCIDENTAL OR CONSEQUENTIAL DAMAGES ARISING OUT OF THE USE OF ITS INSTRUMENTS AND SOFTWARE EVEN IF KEITHLEY INSTRUMENTS, INC., HAS BEEN ADVISED IN ADVANCE OF THE POSSIBILITY OF SUCH DAMAGES. SUCH EXCLUDED DAMAGES SHALL INCLUDE, BUT ARE NOT LIMITED TO: COSTS OF REMOVAL AND INSTALLATION, LOSSES SUSTAINED AS THE RESULT OF INJURY TO ANY PERSON, OR DAMAGE TO PROPERTY.

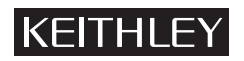

A GREATER MEASURE OF CONFIDENCE

### Keithley Instruments, Inc.

# Series 2600 System SourceMeter<sup>®</sup> Instruments User's Manual

©2006, Keithley Instruments, Inc. All rights reserved. Cleveland, Ohio, U.S.A. Document Number: 2600S-900-01 Rev. A

# **Manual Print History**

The print history shown below lists the printing dates of all Revisions and Addenda created for this manual. The Revision Level letter increases alphabetically as the manual undergoes subsequent updates. Addenda, which are released between Revisions, contain important change information that the user should incorporate immediately into the manual. Addenda are numbered sequentially. When a new Revision is created, all Addenda associated with the previous Revision of the manual are incorporated into the new Revision of the manual. Each new Revision includes a revised copy of this print history page.

Revision A (Document Number 2600S-900-01)...... May 2006

# **KEITHLEY** Safety Precautions

The following safety precautions should be observed before using this product and any associated instrumentation. Although some instruments and accessories would normally be used with non-hazardous voltages, there are situations where hazardous conditions may be present.

This product is intended for use by qualified personnel who recognize shock hazards and are familiar with the safety precautions required to avoid possible injury. Read and follow all installation, operation, and maintenance information carefully before using the product. Refer to the manual for complete product specifications.

If the product is used in a manner not specified, the protection provided by the product may be impaired.

The types of product users are:

**Responsible body** is the individual or group responsible for the use and maintenance of equipment, for ensuring that the equipment is operated within its specifications and operating limits, and for ensuring that operators are adequately trained.

**Operators** use the product for its intended function. They must be trained in electrical safety procedures and proper use of the instrument. They must be protected from electric shock and contact with hazardous live circuits.

**Maintenance personnel** perform routine procedures on the product to keep it operating properly, for example, setting the line voltage or replacing consumable materials. Maintenance procedures are described in the manual. The procedures explicitly state if the operator may perform them. Otherwise, they should be performed only by service personnel.

**Service personnel** are trained to work on live circuits, and perform safe installations and repairs of products. Only properly trained service personnel may perform installation and service procedures.

Keithley products are designed for use with electrical signals that are rated Measurement Category I and Measurement Category II, as described in the International Electrotechnical Commission (IEC) Standard IEC 60664. Most measurement, control, and data I/O signals are Measurement Category I and must not be directly connected to mains voltage or to voltage sources with high transient over-voltages. Measurement Category II connections require protection for high transient over-voltages often associated with local AC mains connections. Assume all measurement, control, and data I/O connections are for connection to Category I sources unless otherwise marked or described in the Manual.

Exercise extreme caution when a shock hazard is present. Lethal voltage may be present on cable connector jacks or test fixtures. The American National Standards Institute (ANSI) states that a shock hazard exists when voltage levels greater than 30V RMS, 42.4V peak, or 60VDC are present. A good safety practice is to expect that hazardous voltage is present in any unknown circuit before measuring.

Operators of this product must be protected from electric shock at all times. The responsible body must ensure that operators are prevented access and/or insulated from every connection point. In some cases, connections must be exposed to potential human contact. Product operators in these circumstances must be trained to protect themselves from the risk of electric shock. If the circuit is capable of operating at or above 1000 volts, **no conductive part of the circuit may be exposed.** 

Do not connect switching cards directly to unlimited power circuits. They are intended to be used with impedance limited sources. NEVER connect switching cards directly to AC mains. When connecting sources to switching cards, install protective devices to limit fault current and voltage to the card.

Before operating an instrument, make sure the line cord is connected to a properly grounded power receptacle. Inspect the connecting cables, test leads, and jumpers for possible wear, cracks, or breaks before each use.

When installing equipment where access to the main power cord is restricted, such as rack mounting, a separate main input power disconnect device must be provided, in close proximity to the equipment and within easy reach of the operator.

For maximum safety, do not touch the product, test cables, or any other instruments while power is applied to the circuit under test. ALWAYS remove power from the entire test system and discharge any capacitors before: connecting or disconnecting cables or jumpers, installing or removing switching cards, or making internal changes, such as installing or removing jumpers.

Do not touch any object that could provide a current path to the common side of the circuit under test or power line (earth) ground. Always make measurements with dry hands while standing on a dry, insulated surface capable of withstanding the voltage being measured.

The instrument and accessories must be used in accordance with its specifications and operating instructions or the safety of the equipment may be impaired.

Do not exceed the maximum signal levels of the instruments and accessories, as defined in the specifications and operating information, and as shown on the instrument or test fixture panels, or switching card.

When fuses are used in a product, replace with same type and rating for continued protection against fire hazard.

Chassis connections must only be used as shield connections for measuring circuits, NOT as safety earth ground connections.

If you are using a test fixture, keep the lid closed while power is applied to the device under test. Safe operation requires the use of a lid interlock.

If a  $(\pm)$  screw is present, connect it to safety earth ground using the wire recommended in the user documentation.

The *symbol* on an instrument indicates that the user should refer to the operating instructions located in the manual.

The symbol on an instrument shows that it can source or measure 1000 volts or more, including the combined effect of normal and common mode voltages. Use standard safety precautions to avoid personal contact with these voltages.

The  $\frac{1}{2}$  symbol indicates a connection terminal to the equipment frame.

The **WARNING** heading in a manual explains dangers that might result in personal injury or death. Always read the associated information very carefully before performing the indicated procedure.

The **CAUTION** heading in a manual explains hazards that could damage the instrument. Such damage may invalidate the warranty.

Instrumentation and accessories shall not be connected to humans.

Before performing any maintenance, disconnect the line cord and all test cables.

To maintain protection from electric shock and fire, replacement components in mains circuits, including the power transformer, test leads, and input jacks, must be purchased from Keithley Instruments. Standard fuses, with applicable national safety approvals, may be used if the rating and type are the same. Other components that are not safety related may be purchased from other suppliers as long as they are equivalent to the original component. (Note that selected parts should be purchased only through Keithley Instruments to maintain accuracy and functionality of the product.) If you are unsure about the applicability of a replacement component, call a Keithley Instruments office for information.

To clean an instrument, use a damp cloth or mild, water based cleaner. Clean the exterior of the instrument only. Do not apply cleaner directly to the instrument or allow liquids to enter or spill on the instrument. Products that consist of a circuit board with no case or chassis (e.g., data acquisition board for installation into a computer) should never require cleaning if handled according to instructions. If the board becomes contaminated and operation is affected, the board should be returned to the factory for proper cleaning/servicing.

# **Table of Contents**

# Section Title

1

### Page

# Front Panel Operation

| -2 |
|----|
| -2 |
| -2 |
| -6 |
| -8 |
| -8 |
| -8 |
| -9 |
| 10 |
| 15 |
|    |

# 2 Remote Operation

| How do I use the remote interface?     | 2-2  |
|----------------------------------------|------|
| How do I use Test Script Builder?      | 2-4  |
| How do I use TSB to make measurements? | 2-9  |
| How do I use other programs?           | 2-12 |
| Using LabVIEW                          | 2-12 |
| Using Visual Basic                     | 2-14 |

### Test Script Processor Interaction

| What is a script?                                         | -2 |
|-----------------------------------------------------------|----|
| Factory scripts                                           | -2 |
| User scripts                                              | -2 |
| How do I run a script from the front panel?               | -2 |
| How do I interact with scripts using Test Script Builder? | -3 |
| Running a factory script 3                                | -4 |
| Modifying a factory script                                | -6 |

3

| Running the user script               | 3-12 |
|---------------------------------------|------|
| Deleting a user script and user tests | 3-13 |
| How do I use other programs?          | 3-14 |
| Using LabVIEW                         | 3-14 |
| Using Visual Basic                    | 3-16 |

# 4 Controlling Multiple SourceMeters (TSP-Link)

| How do I set up the TSP-Link system?  | 4-2 |
|---------------------------------------|-----|
| How do I use the expanded system?     | 4-4 |
| Accessing resources of TSP-Link nodes | 4-4 |
| Running scripts in a TSP-Link system  | 4-5 |

# Appendix Title

### Page

|   |                                                        | A-2  |
|---|--------------------------------------------------------|------|
| В | Frequently Asked Questions                             |      |
|   | How do I optimize performance?                         | B-2  |
|   | Setting speed                                          | B-2  |
|   | Disabling auto zero to increase speed                  | B-2  |
|   | How do I use the Digital I/O port?                     | B-3  |
|   | Digital I/O port terminals                             | B-3  |
|   | Controlling the Digital I/O port                       | B-3  |
|   | How do I trigger other instruments?                    | B-5  |
|   | Triggering a scanner                                   | B-5  |
|   | Programming triggering                                 | B-5  |
|   | How do I generate a service request?                   | B-6  |
|   | Setting up a service request                           | B-6  |
|   | Service request programming example                    | B-6  |
|   | Polling for SRQs                                       | B-6  |
|   | How do I store measurements in non-volatile memory?    | B-7  |
|   | Front panel operation                                  | B-7  |
|   | Remote programming                                     | B-7  |
|   | How do I stack channels to output higher voltage?      | B-9  |
|   | How do I parallel channels to output higher current? B | i-11 |
|   | How do I make contact check measurements? B            | -12  |
|   | Contact check connections B                            | -12  |
|   | Contact check programming example B                    | -13  |
|   |                                                        |      |

# **List of Illustrations**

# Section Figure Title

### Page

# Front Panel Operation

| Figure 1-1 | Series 2600 front panels                | 1-3   |
|------------|-----------------------------------------|-------|
| Figure 1-2 | Series 2600 rear panels                 | . 1-6 |
| Figure 1-3 | DUT connections to $10k\Omega$ resistor | 1-12  |
| Figure 1-4 | Interlock circuit                       | 1-13  |
| Figure 1-5 | Display modes                           | 1-14  |
| Figure 1-6 | Buffer display format                   | 1-17  |

### 2

1

### **Remote Operation**

| Figure 2-1 | GPIB cable                                        | 2-2  |
|------------|---------------------------------------------------|------|
| Figure 2-2 | RS-232 cable                                      | 2-2  |
| Figure 2-3 | Test Script Builder initial startup screen        | 2-6  |
| Figure 2-4 | Instrument console control icons                  | 2-7  |
| Figure 2-5 | Select Instrument Resource dialog box             | 2-8  |
| Figure 2-6 | Source-measure command sequence in console window | 2-11 |
| Figure 2-7 | LabVIEW source-measure example block diagram      | 2-13 |
| Figure 2-8 | Visual Basic example user interface               | 2-14 |
| Figure 2-9 | Example program test results                      | 2-17 |

### 3

### **Test Script Processor Interaction**

| Figure 3-1 | Pulse-measure cycle for the PulseVMeasurel function      | . 3-3 |
|------------|----------------------------------------------------------|-------|
| Figure 3-2 | Importing a factory script project from the Series 2600  | . 3-7 |
| Figure 3-3 | KIGeneral project imported into the Test Script Builder  | . 3-9 |
| Figure 3-4 | Run configuration example - Main tab                     | 3-11  |
| Figure 3-5 | Run configuration example - Script Attributes tab        | 3-12  |
| Figure 3-6 | LabVIEW source step example                              | 3-15  |
| Figure 3-7 | GUI after loading the non-function script (GPIB)         | 3-18  |
| Figure 3-8 | GUI after running the non-function script (GPIB)         | 3-19  |
| Figure 3-9 | GUI after loading and running the function script (GPIB) | 3-21  |
| Figure 3-1 | 0 GUI after calling the function (GPIB)                  | 3-23  |

4

### Controlling Multiple SourceMeters (TSP-Link)

Figure 4-1 TSP-Link connections ...... 4-2

# Appendix Figure Title

| _ |
|---|
|   |
|   |

### Frequently Asked Questions

| Figure B-1 | Digital I/O port terminals                         | . B-3 |
|------------|----------------------------------------------------|-------|
| Figure B-2 | Triggering a scanner                               | . B-5 |
| Figure B-3 | Stacking channels for higher voltage               | B-10  |
| Figure B-4 | Connecting channels in parallel for higher current | B-11  |
| Figure B-5 | Contact check connections                          | B-12  |

Page

# **List of Tables**

| Section  | Table                  | Title Page                                                                                                    |  |
|----------|------------------------|----------------------------------------------------------------------------------------------------|--|
| 1        |                        | Front Panel Operation                                                                                            |  |
|          | Table 1-1<br>Table 1-2 | Model 2601 and 2602 source-measure capabilities1-8Model 2611 and 2612 source-measure capabilities1-8             |  |
| 3        |                        | Test Script Processor Interaction                                                                                |  |
| 4        |                        | Controlling Multiple SourceMeters (TSP-Link)                                                                     |  |
|          | Table 4-1<br>Table 4-2 | Assigning a node number to an instrument from the front panel 4-3<br>Resetting the TSP-Link from the front panel |  |
| Appendix | Table                  | Title Page                                                                                                    |  |
| В        |                        | Frequently Asked Questions                                                                                       |  |
|          | Table B-1              | Commands for basic I/O port B-4                                                                                  |  |

This page left blank intentionally.

# Section 1 Front Panel Operation

# In this section:

| Торіс                                     | Page |
|-------------------------------------------|------|
| Safety symbols and terms                  | 1-2  |
| Front and rear panel familiarization      | 1-2  |
| Front panel overview                      | 1-2  |
| Rear panel overview                       | 1-6  |
| What are the source-measure capabilities? | 1-8  |
| Models 2601 and 2602                      | 1-8  |
| Models 2611 and 2612                      | 1-8  |
| How do I power-up the instrument?         | 1-8  |
| Connect to line power                     | 1-9  |
| Turn on power                             | 1-9  |
| Set line frequency                        | 1-9  |
| How do I make measurements?               | 1-10 |
| Connect the DUT                           | 1-10 |
| Select source and set source level        | 1-10 |
| Set compliance limit                      | 1-11 |
| Select measurement function and range     | 1-11 |
| Turn output on                            | 1-11 |
| Make measurements                         | 1-11 |
| Turn output off                           | 1-12 |
| How do I use the buffer?                  | 1-15 |
| Connect the DUT                           | 1-15 |

| Set up source and measure functions | 1-15 |
|-------------------------------------|------|
| Configure the buffer                | 1-16 |
| Turn on the output                  | 1-16 |
| Store readings                      | 1-16 |
| Turn off the output                 | 1-16 |
| Recall readings                     | 1-16 |

# Safety symbols and terms

The following symbols and terms may be found on the instrument or used in this manual:

The  $\cancel{!}$  symbol on an instrument indicates that the user should refer to the operating instructions located in the manual.

The  $\cancel{I}$  symbol on the instrument shows that high voltage may be present on the terminal(s). Use standard safety precautions to avoid personal contact with these voltages.

The symbol on an instrument shows that the surface may be hot. Avoid personal contact to prevent burns.

The **WARNING** heading used in this manual explains dangers that might result in personal injury or death. Always read the associated information very carefully before performing the indicated procedure.

The **CAUTION** heading used in this manual explains hazards that could damage the instrument. Such damage may invalidate the warranty.

# Front and rear panel familiarization

### Front panel overview

The front panels of the Series 2600 are shown in Figure 1-1 and Figure 1-2. Summaries of the front panel controls follow these figures.

### Figure 1-1 Series 2600 front panels

### Model 2601 and Model 2611

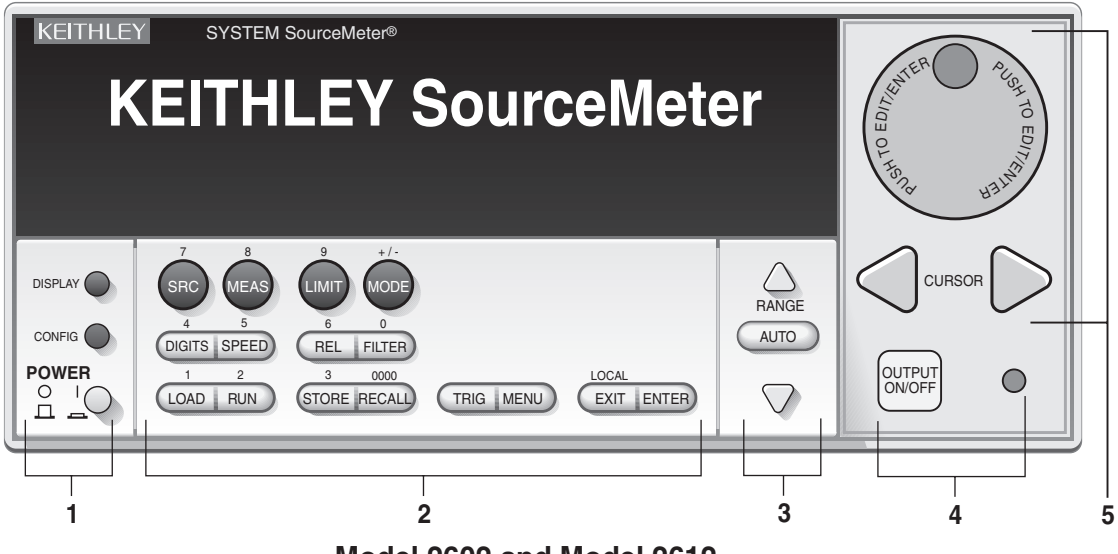

Model 2602 and Model 2612

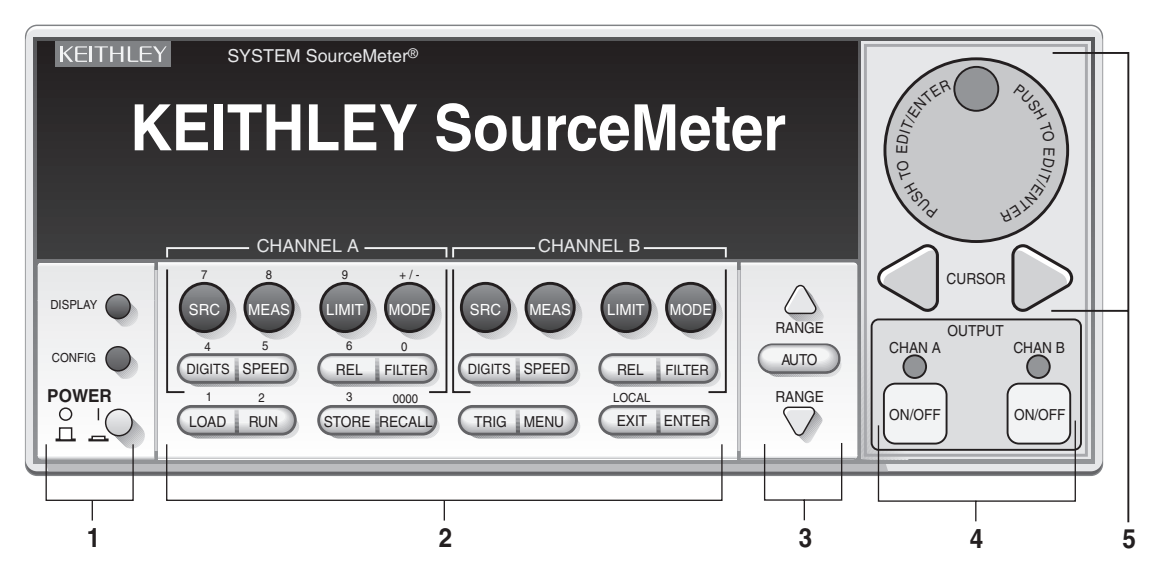

NOTE The Models 2601 and 2611 have one SourceMeter channel (Channel A) and the Models 2602 and 2612 have two SourceMeter channels (Channel A and Channel B).

#### 1. Special keys and power switch:

| DISPLAY     | Toggles between the various source-measure displays and the user message mode. Selects Model 2602/2612 single or dual-channel |
|-------------|----------------------------------------------------------------------------------------------------|
|             | display.                                                                                                    |
| CONFIG      | Used to configure a function or operation.                                                                                    |
| POWER       | Power switch – In position turns SourceMeter on (I), out position                                                             |
|             | turns SourceMeter off (O).                                                                                                    |
| Number Keys | The Number Keys (0-9, +/-, 0000) allow direct numeric entry in the                                                            |
| -           | EDIT mode.                                                                                                    |

#### 2. Source measure setup, performance control and special operation:

#### Top Row – Source measure setup Models 2601/2611 and Models 2602/2612:

- SRC Channel A Selects the source function (V or A) and places cursor in the source field for editing.
- MEAS Channel A Cycles through measure functions (V, A,  $\Omega$  or W).
- LIMIT Channel A Places the cursor in the compliance limit field for editing.
- MODE Channel A Directly chooses the measurement function (V, A,  $\Omega$  or W).

#### Top Row – Source measure setup Models 2602/2612 only:

- SRC Channel B Selects the source function (V or A) and places cursor in the source field.
- MEAS Channel B Cycles through measure functions (V,A,  $\Omega$  or W).
- LIMIT Channel B Places the cursor in the compliance limit field for editing.
- MODE Channel B Directly chooses the measurement function (V, A,  $\Omega$  or W).

#### Middle Row – Source measure setup Model 2601/2611 and Models 2602/2612:

- DIGITS Channel A Changes resolution display to 4-1/2, 5-1/2, or 6-1/2 digits.
- SPEED Channel A Sets the measurement speed by controlling the A/D converter measurement aperture.
- REL Channel A Controls relative, which allows a baseline value to be subtracted from a reading.
- FILTER Channel A Controls the digital filter, which can be used to reduce reading noise.

#### Middle Row - Source measure setup Models 2602/2612 only:

- DIGITS Channel B Changes resolution display to 4-1/2, 5-1/2, or 6-1/2 digits.
- SPEED Channel B Sets the measurement speed by controlling the A/D converter measurement aperture.
- REL Channel B Controls relative, which allows a baseline value to be subtracted from a reading.
- FILTER Channel B Controls the digital filter, which can be used to reduce reading noise.

#### Bottom Row – Source measure setup Models 2601/2611 2602/2612:

| LOAD   | Loads factory or user-defined scripts for execution.                                                                                              |
|--------|----------------------------------------------------------------------------------------------------|
| RUN    | Runs last selected factory or user-defined scripts.                                                                                               |
| STORE  | Stores readings, source values, and timestamp values in one of two internal buffers for later recall.                                             |
| RECALL | Recalls stored readings, source values, and timestamp values from either of the two buffers.                                                      |
| TRIG   | Triggers readings.                                                                                                    |
| MENU   | Accesses the Main Menu for saving and recalling setups, selecting remote interface, line frequency, self-tests, serial number and beeper control. |
| EXIT   | Cancels selection, and backs out of menu structure. Used as a LOCAL key to take the unit out of remote.                                           |
| ENTER  | Accepts selection, moves to next choice or exits menu.                                                                                            |

### 3. Range keys:

| $\triangle$ and $ abla$ | Selects the next higher or lower source or measure range. |
|-------------------------|-----------------------------------------------------------|
| AUTO                    | Enables or disables source or measure auto range.         |

#### 4. Output control and LED status indicator:

OUTPUT ON/OFFTurns source output on or off. LED indicator Lights up when output is on.

#### 5. Rotary Knob and CURSOR keys:

When in source edit, use CURSOR keys for cursor control and then turn the Rotary Knob to change a source or compliance value. The Rotary Knob can also be used to enable or disable the source edit mode.

When in a menu, use the CURSOR keys or Rotary Knob for menu item cursor control. When displaying a menu value, use the CURSOR keys for cursor control and turn the Rotary Knob to change the value. Pressing the Rotary Knob opens a menu item, or selects a menu option or value.

#### 6. Display annunciators (not shown):

| EDIT         | Unit is in the source editing mode.           |
|--------------|-----------------------------------------------|
| ERR          | Questionable reading or invalid cal step.     |
| REM          | Unit in remote mode.                          |
| TALK         | Unit addressed to talk.                       |
| LSTN         | Unit addressed to listen.                     |
| SRQ          | Service request.                              |
| REL          | Relative mode enabled.                        |
| FILT         | Analog filter or Averaging filter is enabled. |
| AUTO         | Auto source or measure range selected.        |
| ARM          | Unit armed and ready to run.                  |
| TRIG         | External triggering selected.                 |
| * (asterisk) | Readings being stored in buffer.              |
|              |                                               |

### **Rear panel overview**

The rear panels of the Series 2600 are is shown in Figure 1-2. Summaries of the rear panel components follow Figure 1-2.

Figure 1-2 Series 2600 rear panels

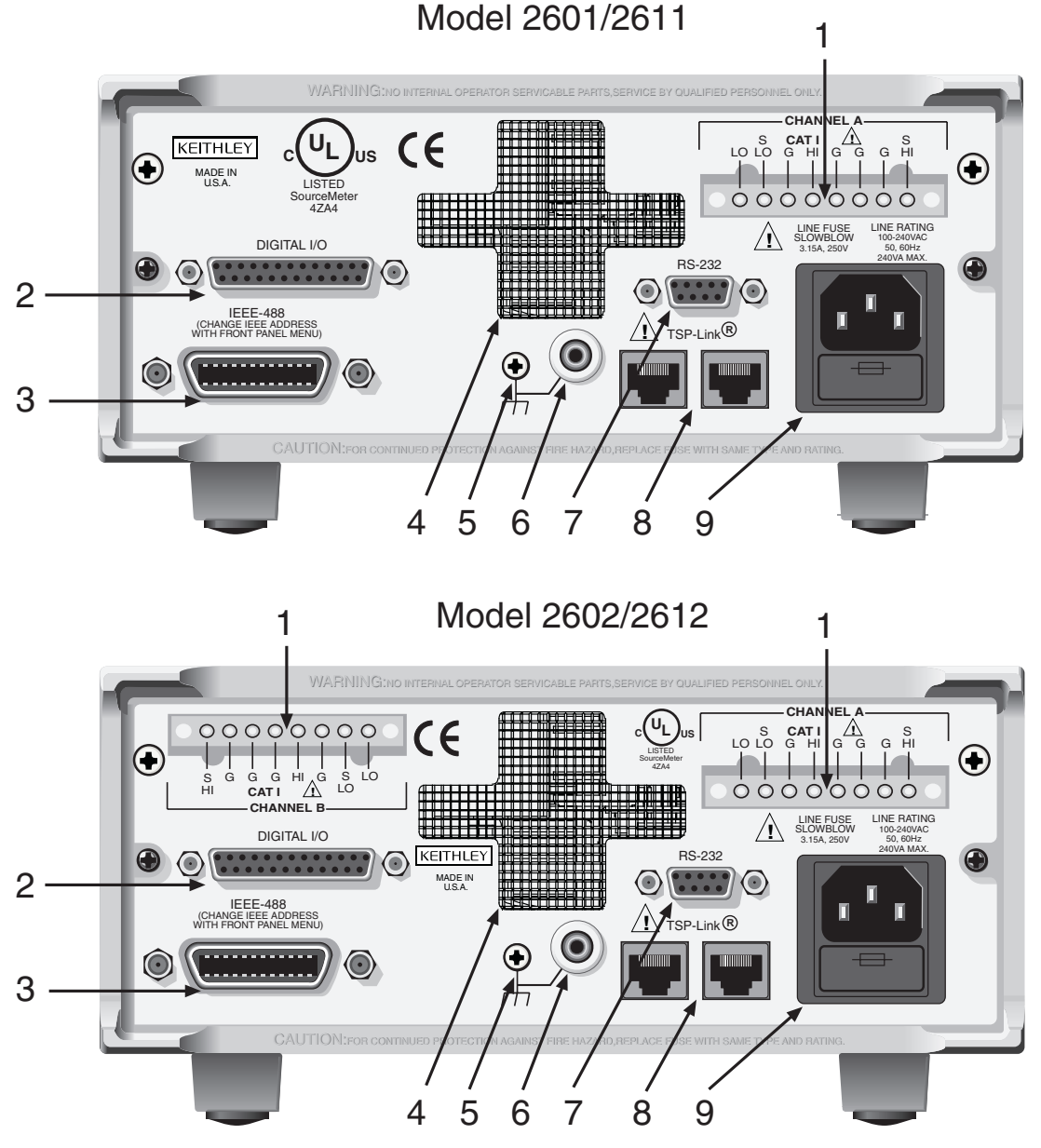

Return to In this section:

### 1. CHANNEL A and CHANNEL B (Channel B on Models 2602/2612 only)

Input/output connections for source, sense, and guard.

### 2. DIGITAL I/O

Female DB-25 connector. Fourteen pins for digital input or output, one pin for Output Enable. Use a cable equipped with a male DB-25 connector (Keithley Instruments part number CA-126-1CA).

#### 3. IEEE-488

Connector for IEEE-488 (GPIB) operation. Use a shielded cable, such as the Model 7007-1 or Model 7007-2.

#### 4. Cooling exhaust vent

Exhaust vent for internal cooling fan. Keep vent free of obstructions to prevent overheating.

#### 5. Chassis ground

Ground screw for connections to chassis ground.

#### 6. Low noise chassis ground

Ground jack for connecting Output HI or LO to chassis.

### 7. RS-232

Female DB-9 connector. For RS-232 operation, use a straight-through (not null modem) DB-9 shielded cable for connection to the PC (Keithley Instruments Model 7009-5).

#### 8. TSP-Link

Expansion interface that allows a Series 2600 and other TSP-enabled instruments to trigger and communicate with each other. Use a category 5e or higher LAN crossover cable (Keithley Instruments part number CA-180-3A).

#### 9. Power module

Contains the AC line receptacle and power line fuse. The instrument can operate on line voltages of 100V to 240VAC at line frequencies of 50Hz or 60Hz. Refer to Section 17 of the Series 2600 Reference Manual for line fuse replacement instructions.

# What are the source-measure capabilities?

**Reference** Refer to the specifications in Appendix A of this manual as well as Sections 4 and 8 of the Series 2600 Reference Manual for more detailed information.

### Models 2601 and 2602

Basic DC source-measure capabilities for the Models 2601 and 2602 are listed in Table 1-1.

Table 1-1

### Models 2601 and 2602 source-measure capabilities

| Function            | Capabilities |
|---------------------|--------------|
| Source ±DC voltage  | 1μV to 40.4V |
| Source ±DC current  | 1pA to 3.03A |
| Measure ±DC voltage | 1μV to 40.8V |
| Measure ±DC current | 1pA to 3.06A |

### Models 2611 and 2612

Basic DC source-measure capabilities for the Models 2611 and 2612 are listed in Table 1-2.

### Table 1-2

Models 2611 and 2612 source-measure capabilities

| Function            | Capabilities               |
|---------------------|----------------------------|
| Source ±DC voltage  | 1μV to 202V                |
| Source ±DC current  | 1pA to 1.515A <sup>1</sup> |
| Measure ±DC voltage | 1μV to 204V                |
| Measure ±DC current | 1pA to 1.53 <sup>1</sup>   |

<sup>1. 10</sup>A maximum available in pulse mode only.

# How do I power-up the instrument?

**Reference** Refer to "Power-up" in Section 1 of the Series 2600 Reference Manual for more information on line power.

### Step 1: Connect to line power

# CAUTION Operating the instrument on an incorrect line voltage may cause damage to the instrument, possibly voiding the warranty.

- 1. Before plugging in the power cord, make sure that the front panel power switch is in the off (O) position.
- Connect the female end of the supplied power cord to the AC receptacle on the rear panel. Connect the other end of the power cord to a grounded AC outlet.

# WARNING Failure to use a grounded outlet may result in personal injury or death due to electric shock.

## Step 2: Turn on power

Turn on the instrument by pressing the front panel power switch to the on (I) position. Assuming no errors occur, the Series 2600 will power-up as follows:

- After a few seconds with the OUTPUT indicators and display pixels on, the instrument model number and firmware revision levels are briefly displayed.
- The node and the GPIB address are displayed briefly as follows:

KEITHLEY MODEL 26xx<sup>1</sup>

- NODE = 1 GPIB = 26
- The TSP-Link node and serial port parameters are displayed briefly: KEITHLEY MODEL 26xx<sup>1</sup> NODE = 1 SERIAL = 9600,8,N,1,NONE

# Step 3: Set line frequency

The Series 2600 will operate at line frequencies of either 50Hz or 60Hz. For best measurement noise performance, the unit should be configured to match the actual line frequency used by selecting MENU > LINE-FREQ > 50Hz, 60Hz, or AUTO (When set to AUTO, the SourceMeter will automatically detect the power line frequency at power-up.).

<sup>1.</sup> Instrument will display actual model number: 2601, 2602, 2611, or 2612.

# How do I make measurements?

**Reference** Refer to the following information in Section 4 of the Series 2600 Reference Manual:

- "Basic-source-measure procedure"
- "Ohms measurements"
- "Power measurements"

The measurement procedure below demonstrates how to set up the Series 2600 to source 10V and measure current through a  $10k\Omega$  resistor.

WARNING Hazardous voltages may be present on the output and guard terminals. To prevent electrical shock that could cause injury or death, NEVER make or break connections to the Series 2600 while the output is on. Power off the equipment from the front panel or disconnect the main power cord from the rear of the SourceMeter before handling cables connected to the outputs. Putting the equipment into standby does not guarantee the outputs are not powered if a hardware or software fault occurs.

### Step 1: Connect the DUT

Connect a 10k $\Omega$  resistor to the SourceMeter Channel A HI and LO terminals as shown in Figure 1-3. Connect the resistor to the supplied screw terminal block, then plug the terminal block into the Channel A connector. Refer to Section 3 of the Series 2600 Reference Manual for complete information.

### Step 2: Select source and set source level

Perform the following steps to select the voltage source and set the source value to 10V:

- 1. Press Channel A SRC to select the V-Source as indicated by the "V" units in the source field on the display. The flashing cursor indicates which value is presently selected for editing.
- Press the up RANGE key, and select the 20V source range (Models 2611/ 2612) or 40V source range (Models 2601/2602). Use the lowest possible source range for best accuracy.
- 3. Use the CURSOR keys to move the cursor to the 10s digit, then press the Rotary Knob to enter the EDIT mode (EDIT annunciator on).
- 4. Using either the numeric keys or the Rotary Knob, set the source value to 10.0000V, then press ENTER or the Rotary Knob.

## Step 3: Set compliance limit

Perform the following steps to set the current compliance limit value to 10mA:

- 1. Put the Model 2602/2612 in the single-channel display mode with the DISPLAY key.
- 2. Press the LIMIT key, then press ENTER or the Rotary Knob.
- 3. Move the cursor to the 10s digit, then press the Rotary Knob to enter the EDIT mode.
- 4. Using the numeric keys or the Rotary Knob, set the limit value to 10.000mA, then press ENTER or the Rotary Knob.

### Step 4: Select measurement function and range

- 1. Put the Model 2602/2612 in the single-channel display mode with the DISPLAY key, then select the current measurement function by pressing MEAS or MODE.
- Select the measurement range with the RANGE keys. For the purposes of this example, press AUTO RANGE, and note the AUTO annunciator turns on. The instrument will automatically select the best range based on the measured value. You can also use manual ranging by pressing the up or down RANGE key, but be sure to use the lowest possible range for best accuracy.

### Step 5: Turn output on

Turn the output on by pressing the appropriate OUTPUT ON/OFF key. The ON/OFF indicator LED will light when the channel output is on.

| NOTE | The Models 2611 and 2612 are equipped with a safety             |
|------|-----------------------------------------------------------------|
|      | interlock circuit that prevents operation on the 200V range     |
|      | if the circuit is not energized. This circuit is illustrated in |
|      | Figure 1-4. Refer to Section 10 of the Series 2600 Reference    |
|      | manual for more information.                                    |

### Step 6: Make measurements

1. Observe the readings on the display (Press TRIG if necessary to trigger the unit to begin taking readings.). For the single-channel display mode, the readings will appear on the top line, while source and limit values are on the bottom line. For the  $10k\Omega$  resistor under test, typical display values are: 1.00000mA

SrcA: +10.0000 V LimA:010.0000mA

- Use the DISPLAY key to cycle through the various display modes shown in Figure 1-5 (The User State display messages are defined with specific display commands; refer to Section 14 of the Series 2600 Reference manual.).
- Press the MEAS key several times to display measured voltage, resistance, and power. Typical values for the 10kΩ resistor are: 10.0000V, 10.0000kΩ, and 10.0000mW.

### Step 7: Turn output off

When finished making measurements, turn the output off by pressing the OUTPUT ON/OFF key. The OUTPUT indicator light will turn off.

Figure 1-3 **DUT connections to 10k\Omega resistor** 

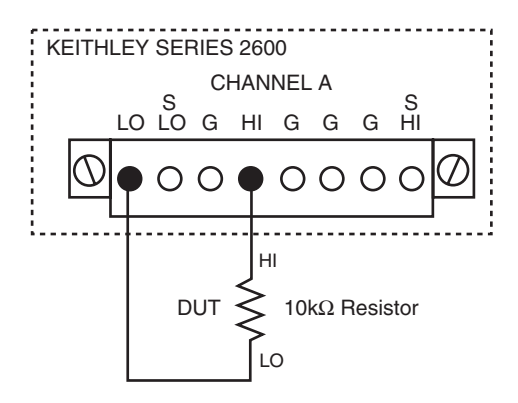

### Figure 1-4 Interlock circuit

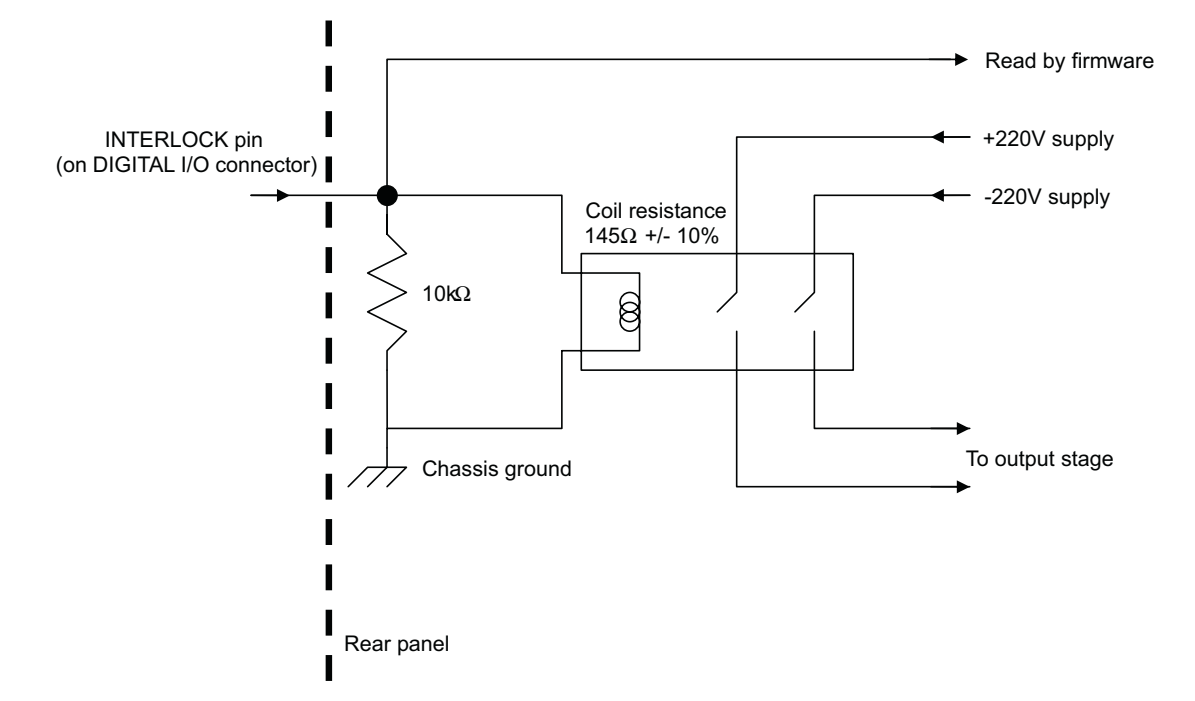

### Figure 1-5 Display modes

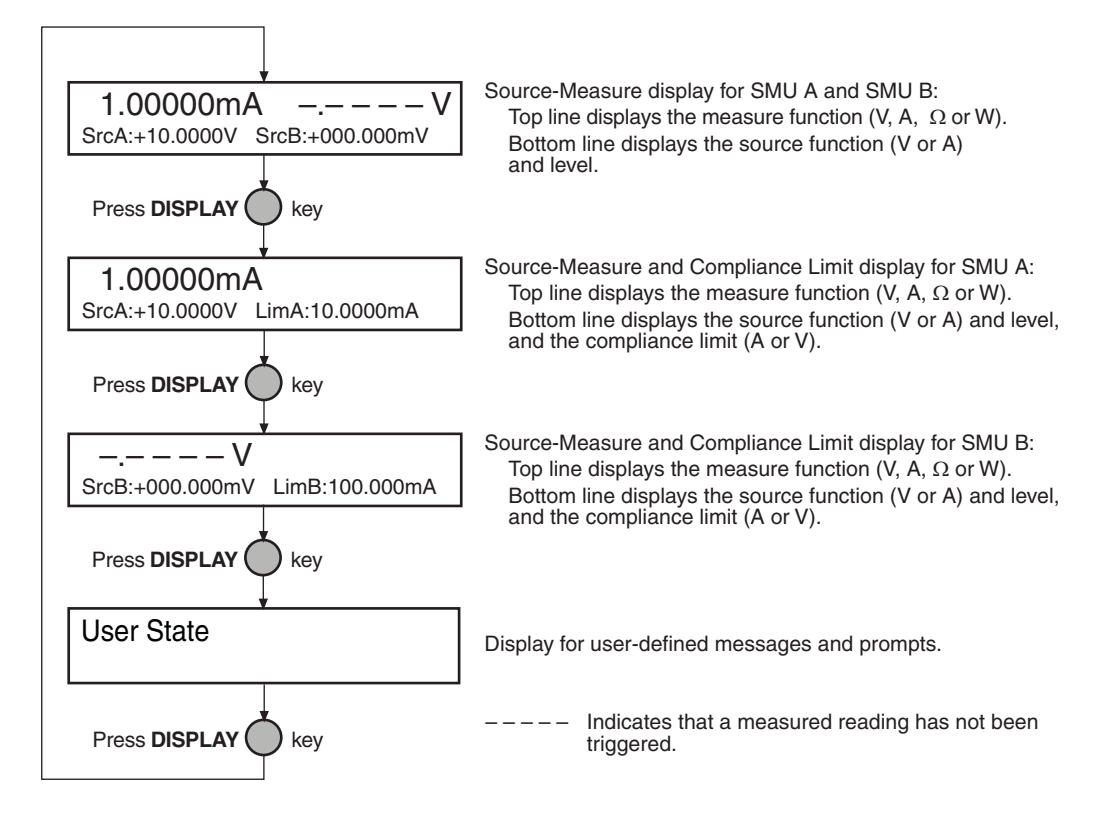

# How do I use the buffer?

**Reference** Refer to Section 7 of the Series 2600 Reference Manual for more detailed information on using the buffer.

The SourceMeter has two buffers per channel that can store from 1 to more than 100,000 readings. Each buffer reading is numbered and can also include the source value and a timestamp.

The following example shows how to store 100 readings, source values, and timestamps in Channel A, Buffer 1 and recall them from the front panel.

# Step 1: Connect the DUT

Connect a  $10k\Omega$  resistor to the Channel A HI and LO terminals (Refer to Figure 1-3).

### Step 2: Set up source and measure functions

Using the procedure described in "How do I make measurements?" earlier in this section, set-up source and measure functions:

- Source function: volts
- Source range: 20V (2611/2612) or 40V (2601/2602)
- Source value: 10V
- Measure function: current
- Measure range: auto

### Step 3: Configure the buffer

- 1. Press the CONFIG key followed by the STORE key.
- 2. Choose COUNT, then set the number of readings to store to 100 using the Rotary Knob, and press ENTER or the Rotary Knob.
- 3. Select CHANA\_BUFF, then press ENTER or the Rotary Knob to select Channel A.
- 4. Choose DEST, then CHANA\_BUFFER1, and press ENTER or the Rotary Knob.
- 5. Choose BUFFER1, then press ENTER or the Rotary Knob to set up Buffer 1.
- 6. Select CLEAR, then YES to clear the buffer.
- 7. Choose ELEMENTS, then enable (ON) both SRC-VAL (source value) and TSTAMP (timestamp) storage.
- 8. Press EXIT several times to return to normal display.

### Step 4: Turn on the output

Press the CHAN A (Models 2602/2612) OUTPUT ON/OFF key to turn on the source output.

### Step 5: Store readings

- 1. Press the STORE key to store readings. The asterisk (\*) annunciator turns on to indicate data storage operation is enabled.
- 2. Press EXIT to stop data storage before it finishes.

### Step 6: Turn off the output

Press the OUTPUT ON/OFF key to turn off the output after storage has completed.

### Step 7: Recall readings

- 1. Press the RECALL key to access buffer readings (repeatedly pressing RECALL will cycle through Buffer 1 then Buffer 2 for Channel A and then Channel B). A message will be displayed if a buffer is empty.
- 2. Note the buffer display data (Refer to Figure 1-6):
  - The reading is on the top display at the left.
  - The buffer location number is on the right. For example, location #000001 indicates that the displayed reading is stored at the first memory location.
  - The source value is positioned at the lower left side of the display.
  - The timestamp is positioned at the lower right side. The first sourcemeasure reading stored in the buffer (#000001) is timestamped at 0000000.001 seconds. Subsequent readings are timestamped relative to when the time storage was started. The interval between readings will depend on the reading rate.
- 3. To display the other readings stored in the buffer, choose the desired memory location number:
  - Use the Rotary Knob to increment and decrement the selected digit of the location number.
  - Set the cursor position with the Rotary Knob or CURSOR keys.
- 4. To exit from the data store recall mode, press EXIT.

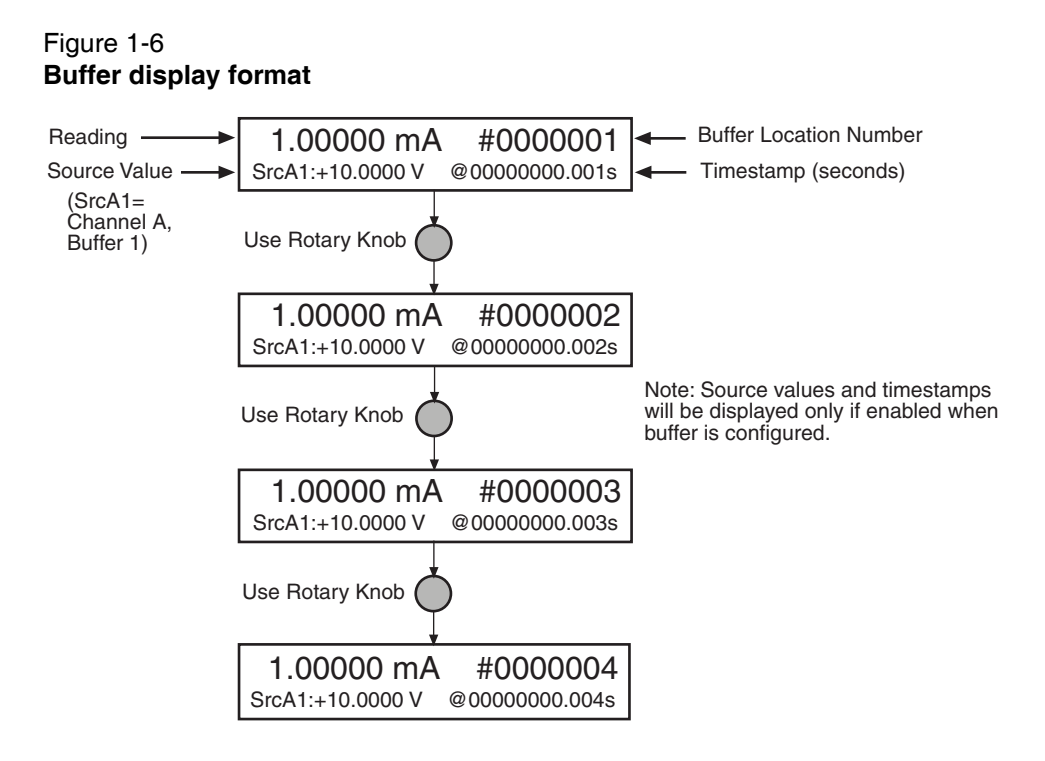

This page left blank intentionally.

# Section 2 Remote Operation

### In this Section:

| Торіс                                       | Page |
|---------------------------------------------|------|
| How do I use the remote interface?          | 2-2  |
| Connect to the interface                    | 2-2  |
| Select the interface                        | 2-3  |
| Configure the interface                     | 2-3  |
| How do I use Test Script Builder?           | 2-4  |
| Run Test Script Builder                     | 2-4  |
| Open and close an instrument resource       | 2-7  |
| Save and clear console window               | 2-8  |
| Select command and language reference views | 2-8  |
| How do I use TSB to make measurements?      | 2-9  |
| Reset instrument                            | 2-10 |
| Select source function and set output value | 2-10 |
| Set compliance value and measure range      | 2-10 |
| Turn on output                              | 2-11 |
| Make a measurement                          | 2-11 |
| Print the result                            | 2-11 |
| Turn off output                             | 2-11 |
| How do I use other programs?                | 2-12 |
| Using LabVIEW                               | 2-12 |
| Using Visual Basic                          | 2-14 |

# How do I use the remote interface?

**Reference** Refer to Section 11 of the Series 2600 Reference Manual for detailed information on communications interfaces.

### Step 1: Connect to the interface

Refer to Figure 1-2 in Section 1 of this document for the locations of the GPIB (IEEE-488) and RS-232 connectors, and make connections as follows:

- GPIB Use a shielded IEEE-488 cable such as the Keithley Instruments Model 7007 to connect the Series 2600 IEEE-488 connector to the GPIB connector on the computer (Refer to Figure 2-1).
- RS-232 Use a shielded 9-pin RS-232 cable like the Keithley Instruments Model 7009-5 to connect the SourceMeter RS-232 connector to the serial port of the computer (Refer to Figure 2-2).

### Figure 2-1 GPIB cable

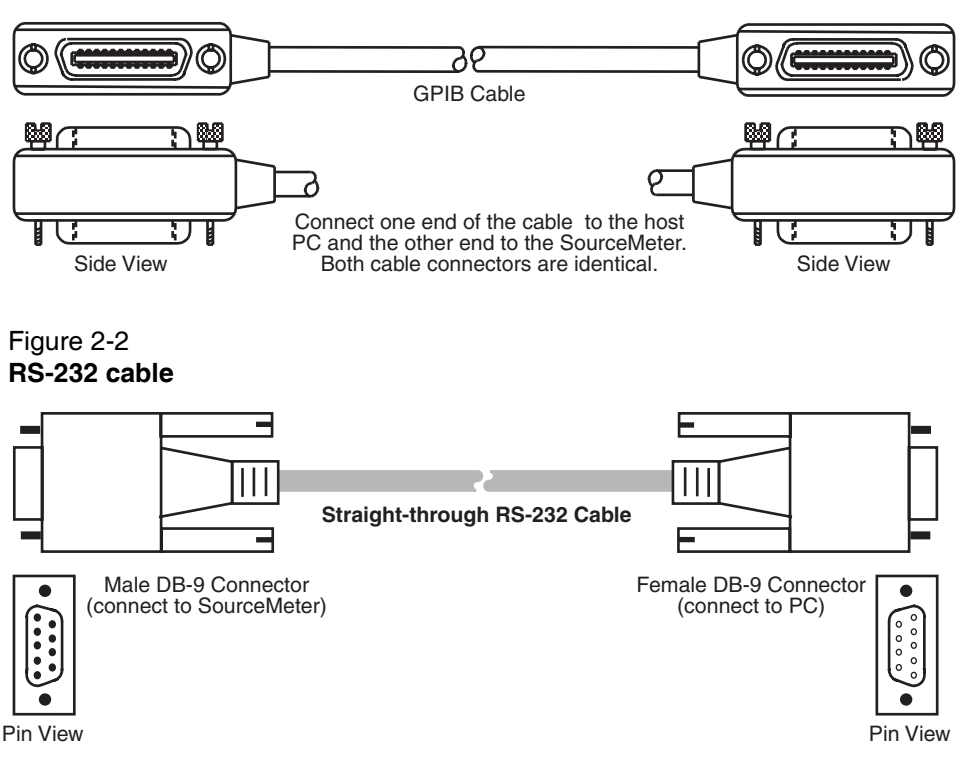

### Step 2: Select the interface

- 1. Press MENU to open up the Main Menu.
- 2. Select COMMUNICATION, then press ENTER.
- 3. Select INTERFACE\_SEL, then press ENTER.
- 4. Choose GPIB for the IEEE-488 interface, RS-232 for the serial interface, or AUTO to have the instrument automatically select the interface.

# Step 3: Configure the interface

### **GPIB** interface configuration

Set the primary address using the following procedure. The SourceMeter's primary address must be the same as that specified in your program, or the two devices will not be able to communicate.

- 1. Press MENU to open up the Main Menu.
- 2. Select COMMUNICATION, then press ENTER.
- 3. Select INTERFACE\_CFG, then press ENTER.
- 4. Choose GPIB, then press ENTER.
- 5. Set the GPIB address (0 to 30), and press ENTER.
- 6. Press EXIT to back out of the menu structure.

### **RS-232 interface configuration**

Set RS-232 parameters as covered below. The Series 2600 RS-232 parameters must agree with those of the computer serial port, or the two devices will not be able communicate.

- 1. Press MENU to open up the Main Menu.
- 2. Select COMMUNICATION, then press ENTER.
- 3. Select INTERFACE\_CFG, then press ENTER.
- 4. Choose RS-232, then press ENTER.
- 5. Configure the RS-232 interface as follows:
  - Set the BAUD rate: 300, 600, 1200, 2400, 4800, 9600, 19200, 38400, 57600 or 115200.
  - Set BITS: 7 or 8.
  - Set PARITY: NONE, ODD, or EVEN.
  - Set the FLOW-CTRL: NONE or HARDWARE.
- 6. Press EXIT to back out of the menu structure.

# How do I use Test Script Builder?

**Reference** Refer to Section 2 of the Series 2600 Reference Manual for complete details on using the Test Script Builder.

### Step 1: Run Test Script Builder

Run the **Test Script Builder** program in the **Keithley Instruments** folder in the usual manner. The initial startup screen shown in Figure 2-3 will be displayed. The main sections of the screen are briefly described below.

### Menu Bar

Main menu items include:

File - Allows you to control projects and files.

Edit – Performs a number of editing functions on script files.

Navigate - Navigates through projects.

**Project** – Opens, closes, and builds projects.

Run - Runs scripts.

Window - Selects which window to display.

Help - Provides access to online help files.

### **Project Navigator pane**

The window pane on the left side is where the Project Navigator resides. The navigator consists of created project folders and the script files (.tsp) created for each project. Each project folder can have one or more script files.

### Script Development pane

The script chunk is written in the upper window pane. It is in this area that scripts are written and/or modified. Notice that there is a tab available for each opened script file. A script project is then downloaded to the SourceMeter and run.

### Sourcemeter/Script Interaction pane

A number of tabs in the lower window pane provide additional interaction between the Test Script Builder, the SourceMeter and the opened script (the tabs displayed will depend on those selected in the menu). Key tabs include:

**Instrument Console** – The Instrument Console is used to send commands to the connected SourceMeter. Retrieved data (e.g., readings) from commands and scripts appear in the console.

**Problems** – When a script is saved, error checking is performed. If a script error is detected, an "X" will appear in the script at or near the corrupt line of code. The Problems tab in the lower window pane will open automatically and provide a description of the error.

**Tasks** – When writing a script, a double dash (--) is used to designate that the text that follows is a comment and not script code. When using the "--TODO" comment in a script, it will also appear in the Tasks tab, where additional information can be added.

Command Help – Provides online help to the Instrument Command Library (ICL).

**Language Help** – Provides online help to the TSL programming language.

### **Control icons**

Control icons (shown in Figure 2-4) include:

**1. Open/Close Instrument** — Opens instrument resource if closed. Closes instrument resource if open.

- **2. Clear Console Window** *//* Clears instrument console window.
- **3. Abort Execution** (O) Halts execution of commands or scripts.

**4. Reset (S)** – Aborts whatever the unit is doing and resets everything to the default state with the output off.

5. Send Software Trigger **D** – Sends a software trigger to take readings.

**6. Delete a Script From NVRAM** — Brings up a window that lists the scripts stored in the unit's non-volatile memory, and allows you to remove scripts.

- 7. Menu 💌 Accesses the console menu.
- **8. Minimize/Maximize**  $\square \blacksquare$  Minimizes or maximizes the console window.

### Figure 2-3 Test Script Builder initial startup screen

Menu Bar Script Development Pane Т TSP - Welcome - Test Script Builder \_ 8 × <u>Eile Edit Navigate Project Run Window Help</u> 📸 • 🗟 🔄 👘 🛍 👘 🚺 🗿 • 🛛 + + + + + + - D Welcome 🛛 ಆ navigator ಔ 💿 🖻 🔄 🔻 🛛 Test Script Builder ⊕ 🗁 KI2602Demo\_ASimpleTest ٠ Quickstart Tutorial To get a quick understanding of the Test Script Builder development tools, please read the article Quick Start. + 🔁 KI2602Demo\_BJT\_Fast KI2602Demo\_BJT\_Slow 🖭 🗁 KI2602Demo\_Diode\_Fast H KI2602Demo\_Diode\_Slow E KI2602Demo\_Res\_Fast Instrument Console Instrument Console The view directly below this is a tabbed pane. There are pre-defined tabs. Each tab represents a view. The "Instrument Console" is where you will do most of your interactions with the instrument. For more information on the Instrument Console please read the Working with the Instrument Console article. + KI2602Demo\_Res\_Slow Navigator To the left is the Navigator view where you can manage your resources. To read more on the Navigator view, please read the Viewing projects and project files article. Editor
 Behind this welcome page is the TSP editor, used in creating or modifing TSP files. For more information on the TSP editor, please read the Working with the editor article in the help. Working with Projects
 We have taken the liberty to create your first workspace, project, and source
 code resource for you. To learn more about Projects, please read the Working
 with Projects article. -Instrument Console 🕅 Tasks Command Help Language Help 🖽 🛛 🖉 📵 🖉 📰 👻 - 8 GPIB0::26::INSTR [Simulated] TSP> Control SourceMeter/Script Navigator Icons Interaction Pane Pane
### Figure 2-4 Instrument console control icons

|                                                                                    | 1 | 2   | 3 | 4 | 5 | 6 | 1 | 8 |
|------------------------------------------------------------------------------------|---|-----|---|---|---|---|---|---|
|                                                                                    |   |     |   |   |   |   |   |   |
| TSP - Welcome - Test Script Builder                                                |   |     |   |   |   |   | _ |   |
| <u>Eile E</u> dit <u>N</u> avigate <u>Project R</u> un <u>W</u> indow <u>H</u> elp |   |     |   |   |   |   |   |   |
|                                                                                    |   |     |   |   |   |   |   |   |
|                                                                                    | • |     | - |   | - | • | • |   |
| Instrument Console 🛛 Tasks Command Help Language Help                              |   | EL. | 0 | 9 | P |   | • |   |
| GPIB0::26::INSTR [Simulated]                                                       |   |     |   |   |   |   |   |   |
| TSP>                                                                               |   |     |   |   |   |   |   | * |
|                                                                                    |   |     |   |   |   |   |   |   |
|                                                                                    |   |     |   |   |   |   |   |   |
|                                                                                    |   |     |   |   |   |   |   |   |
|                                                                                    |   |     |   |   |   |   |   |   |
|                                                                                    |   |     |   |   |   |   |   |   |
|                                                                                    |   |     |   |   |   |   |   |   |
|                                                                                    |   |     |   |   |   |   |   |   |
|                                                                                    |   |     |   |   |   |   |   |   |
|                                                                                    |   |     |   |   |   |   |   |   |
|                                                                                    |   |     |   |   |   |   |   |   |
|                                                                                    |   |     |   |   |   |   |   |   |
|                                                                                    |   |     |   |   |   |   |   | - |
|                                                                                    |   |     |   |   |   |   |   |   |
|                                                                                    |   |     |   |   |   |   |   |   |

# Step 2: Open and close an instrument resource

Before you can send commands or run scripts to control the SourceMeter, you must first open the instrument resource as follows:

- 1. Click on the **Open Instrument** icon (Refer to Figure 2-4).
- 2. Choose the desired instrument from the dialog box (Refer to Figure 2-5) drop-down menu to select a communications resource:
  - GPIB At the factory, the GPIB address for the SourceMeter is set to 26. If using the GPIB interface board 0 and address 26, the resource setting should be GPIB0::26::INSTR. Resource settings for other GPIB board numbers and primary addresses are available from the dialog box.
  - RS-232 Typically, the COM1 serial port of the PC is used for RS-232 communications. For COM1, use the ASRL1::INSTR resource setting. Resource settings for other COM ports are available from the dialog box.

- 3. If you select the **Simulate** option, the Instrument Console will become active even though there will be no actual communication with the SourceMeter. You can simulate running a script or sending a command, but the SourceMeter will not respond.
- 4. To close the resource, click on the **Instrument** icon again. The resource will close, and the console window will become inactive.

# Figure 2-5 Select Instrument Resource dialog box

| 🔢 Select Instrument Resou     | irce             | ×      |
|-------------------------------|------------------|--------|
| Select or enter new resource: | GPIB1::26::INSTR | •      |
|                               | OK               | Cancel |

# Step 3: Save and clear console window

You can save and clear the console window as follows:

- Save console Click on the Menu arrow (Figure 2-3), choose Save Console, then choose the folder and filename desired.
- Clear console Click on the Clear Console icon (Figure 2-3) to clear the console window.

# Step 4: Select command and language reference views

You can access online help for the ICL (Instrument Control Library) and TSL (Test Script Language) as follows:

- ICL: Click on the Command Help tab at the top, then click the Maximize icon. You can then quickly get information on all commands in the library.
- **TSL:** Click on the **Language Help** tab at the top, then click the **Maximize** icon to quickly access details on the script language.

# How do I use TSB to make measurements?

**Reference** Refer to "Remote source-measure procedure" in Sections 4 and 12 of the Series 2600 Reference Manual for details on instrument commands.

The following procedure uses the TSB Instrument Console to send commands to source voltage and measure current on Channel A using a  $10k\Omega$  resistor as the DUT. The complete command sequence as it would appear in the console window is shown in Figure 2-6, along with instrument responses.

#### Figure 2-6

Source-measure command sequence in console window (2601/2602 version shown)

| ISB TSP - Welcome - Test Script Builder            |                                 |
|----------------------------------------------------|---------------------------------|
| <u>File Edit Navigate Project Run Window H</u> elp | )                               |
| ] 📫 • 🖫 🚖   🤞 🗈 🛍 ] 🗿 • ] 🍝 4                      |                                 |
| 📰 Instrument Console 🛛 🛛 Tasks Command Help        | Language Help 🔛 📿 🚫 🔞 🏧 📰 👻 🖻 🗗 |
| GPIB0::26::INSTR [Simulated]                       |                                 |
| TSP>reset()                                        | Reset SourceMeter               |
| TSP>smua.source.func = smua.OUTPUT_DCVOLTS         | Select volts function           |
| TSP>smua.source.rangev = 40                        | Set source range to 40V         |
| TSP>smua.source.levelv = 10                        | Set source level to 10V         |
| TSP>smua.source.limiti = 10e-3                     | Set current limit to 10mA       |
| TSP>smua.measure.rangei = 10e-3                    | Set measure range to 10mA       |
| TSP>smua.source.output =smua.OUTPUT_ON             | Turn on output                  |
| TSP>reading = smua.measure.i()                     | Take current reading            |
| TSP>print(reading)                                 | Print current reading           |
| 1.00000e-03                                        | Instrument response             |
| TSP>print(smua.measure.r())                        | Print resistance reading        |
| 1.000000e+04                                       | Instrument response             |
| TSP>print(smua.measure.p())                        | Print power reading             |
| 1.00000e-02                                        | Instrument response             |
| TSP>smua.source.output =smua.OUTPUT_OFF            | Turn off output                 |
| TSP>                                               |                                 |
|                                                    | <u>×</u>                        |
| 1 1                                                |                                 |

The procedure assumes the DUT ( $10k\Omega$  resistor) is already connected to the SourceMeter (Figure 1-3 in Section 1 of this manual), and that the instrument resource has already been opened ("Open and close an instrument resource" earlier in this section).

WARNING Hazardous voltages may be present on the output and guard terminals. To prevent electrical shock that could cause injury or death, NEVER make or break connections to the Series 2600 while the output is on. Power off the equipment from the front panel or disconnect the main power cord from the rear of the SourceMeter before handling cables connected to the outputs. Putting the equipment into standby does not guarantee the outputs are not powered if a hardware or software fault occurs.

# Step 1: Reset instrument

A good practice is to reset the instrument to its default settings before the start of a test. To reset the SourceMeter, type the following command into the console window, then press the **Return** key:

```
reset()
```

For Model 2602 or 2612, you can restore defaults of Channel A or Channel B respectively as follows:

smua.reset()
smub.reset()

# Step 2: Select source function and set output value

Enter the following commands to select the source voltage function, set the source range to 20V (Models 2611/2612) or 40V Models 2601/2602), and set the source value to 10V:

```
smua.source.func = smua.OUTPUT_DCVOLTS
smua.source.rangev = 40 (use for Models 2601/2602)
smua.source.rangev = 20 (use for Models 2611/2612)
smua.source.levelv = 10
```

# Step 3: Set compliance value and measure range

Enter the following commands to set the compliance limit and measure range to 10mA:

```
smua.source.limiti = 10e-3
smua.measure.rangei = 10e-3
```

# Step 4: Turn on output

Send the following command to turn on the output:

```
smua.source.output =smua.OUTPUT_ON
```

# Step 5: Make a measurement

Enter the following command to take a current measurement:

```
reading = smua.measure.i()
```

# Step 6: Print the result

Print the result in the console window with the following command:

```
print(reading)
```

Note that the reading response will appear in the console window (refer to Figure 2-6).

Alternatively, you can take and print readings by including the appropriate measure command as the argument in the print command. For example, the following commands will take and print ohms and power readings respectively:

```
print(smua.measure.r())
print(smua.measure.p())
```

Again, readings will be displayed in the console window.

# Step 7: Turn off output

Send the following command to turn off the output when measurements are complete:

```
smua.source.output =smua.OUTPUT_OFF
```

# How do I use other programs?

**Reference** Refer to the LabVIEW and Visual Basic documentation for details on using those programs.

Basic source-measure examples using LabVIEW and Visual Basic are shown below. Refer also to also Section 3 for more examples of how to load and run scripts.

# **Using LabVIEW**

The source-measure example using LabVIEW is shown in Figure 2-7. The test steps are:

- 1. Reset instrument.
- 2. Select source voltage function.
- 3. Set source output voltage.
- 4. Turn on output.
- 5. Take current measurement.
- 6. Reset instrument.

The command sequence for this source-measure example is shown below:

```
localnode.prompts = 0 --Disable prompts.
reset() --Reset Series 2600.
smua.source.func = --Select voltage source function.
smua.OUTPUT_DCVOLTS
smua.source.levelv = volts --Set voltage source level.
smua.source.output = smua.OUTPUT_ON --Turn on source output.
print(smua.measurei()) --Take and return current reading.
reset() --Reset Series 2600.
```

#### Figure 2-7 LabVIEW source-measure example block diagram

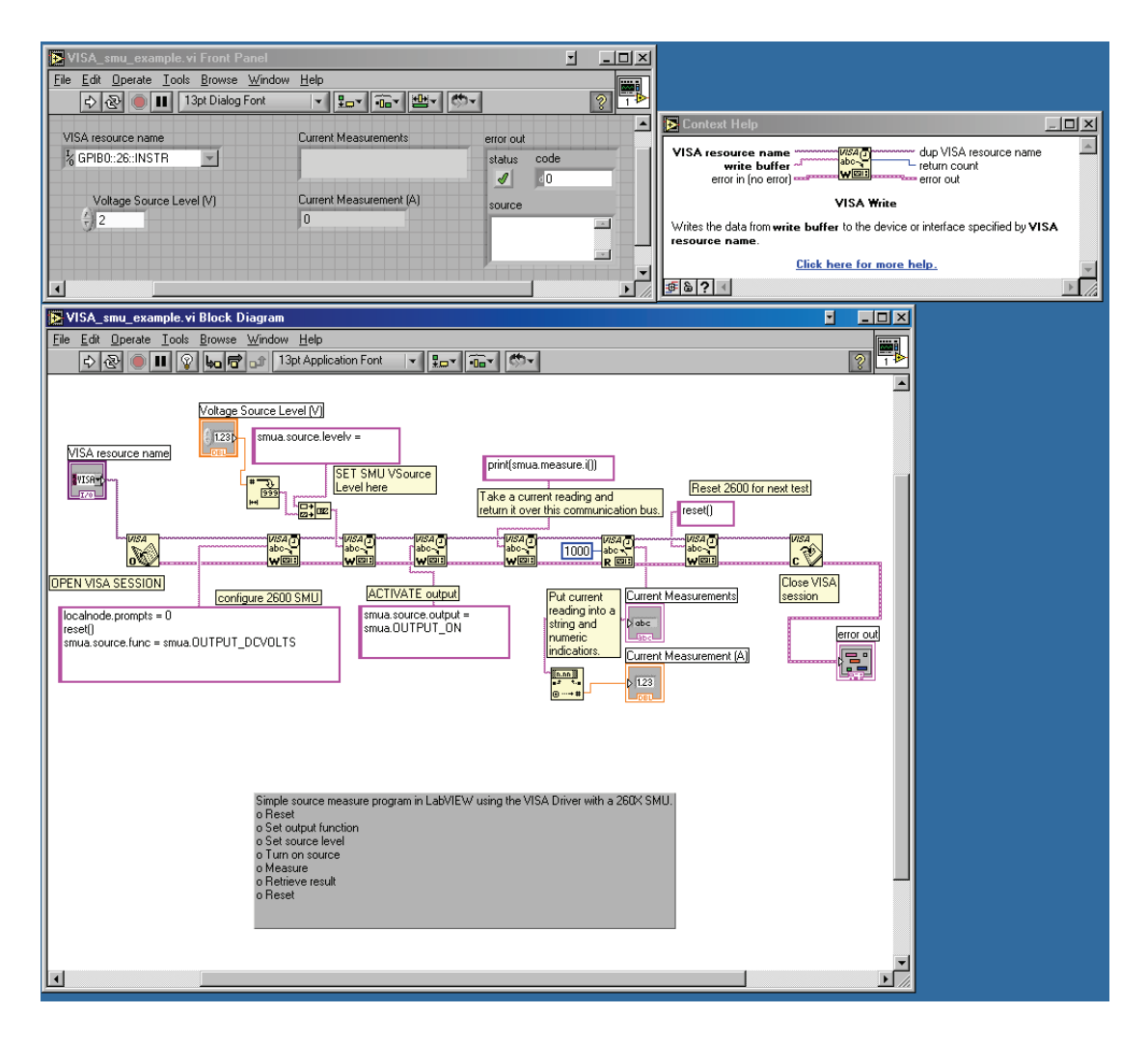

# **Using Visual Basic**

## **User interface**

The GUI (graphical user interface) shown in Figure 2-8 was created to demonstrate how to control a Keithley Instruments Series 2600 SourceMeter using Visual Basic 6.0. Source code for this example program can be downloaded from the Keithley Instruments internet site, www.keithley.com.

# Figure 2-8 Visual Basic example user interface

| 🖷, 2602 User Manual Demo Program                                 |                                                | _ 🗆 🗵    |
|------------------------------------------------------------------|------------------------------------------------|----------|
| KEITHLEY                                                         | 2602 User Manual Demo Program                  |          |
| Run like traditional GPIB instrument Run with GPIB Run with VISA | GPIB Address: 26                               |          |
| - Pup using actints                                              | VISA Resource: GPIB1::26::INSTR                |          |
| Load Script (GPIB) Load Script (VISA)                            | <ul> <li>Load "Non-Function" Script</li> </ul> | <b>A</b> |
| Run Script (GPIB) Run Script (VISA)                              | C Load "Function" Script Data:                 |          |
| Call Function (GPIB) Call Function (VISA)                        | I Display Prompts                              | <b>T</b> |
| Status Value:                                                    | Status Desc:                                   |          |
|                                                                  |                                                | <u></u>  |
|                                                                  |                                                |          |
| Script:                                                          |                                                |          |
|                                                                  |                                                |          |
|                                                                  |                                                |          |
|                                                                  |                                                | V        |

## Using the Series 2600 as a traditional GPIB instrument

The following pseudocode describes how the Series 2600 will be configured and controlled to source voltage and measure current for this example. Some of the settings are default values restored by resetting the instrument, but they are included to show a typical setup and measure sequence that might be used for such a test.

- 1. Reset SourceMeter to default settings.
- 2. Set display to show SMU A source and limit settings.
- 3. Set display to show current measurement.
- 4. Set source function to DCV.
- 5. Enable source autorange.
- 6. Set source level to 5V.
- 7. Set current compliance to 100mA.
- 8. Set current measurement range to 100mA.
- 9. Set integration time to 1PLC.
- 10. Turn on SMU A output.
- 11. Measure the current and put reading in instrument output queue. This step is similar to using a SCPI "READ?" query to take a single reading.
- 12. Turn off SMU A output.

### **Command sequence**

The commands that implement the pseudocode are listed below. The syntax for the "send" and "enter" commands is for a Keithley Instruments GPIB card. To use a Keithley Instruments GPIB card in Visual Basic, you must include the "ieeevb.bas" module in your project. This module is included on the CD that comes with your GPIB card.

When you click the "Run with GPIB" button on the GUI, the commands are sent to the Series 2600 and executed. The single reading returned by these commands is displayed in the Data text box as shown in Figure 2-9.

Note: Addr% is the GPIB address of the instrument and is assigned the value of 26

```
Call send(Addr%, "localnode.prompts = 0", intStatus)
Call send(Addr%, "reset()", intStatus)
Call send(Addr%, "display.screen = display.SMUA", intStatus)
Call send(Addr%, "display.smua.measure.func = display.MEASURE_DCAMPS", intStatus)
Call send(Addr%, "smua.source.func = smua.OUTPUT_DCVOLTS", intStatus)
Call send(Addr%, "smua.source.autorangev = smua.AUTORANGE_ON", intStatus)
Call send(Addr%, "smua.source.levelv = 5", intStatus)
Call send(Addr%, "smua.source.limiti = 0.1", intStatus)
Call send(Addr%, "smua.measure.rangei = 0.1", intStatus)
Call send(Addr%, "smua.measure.rangei = 0.1", intStatus)
Call send(Addr%, "smua.measure.nplc = 1", intStatus)
Call send(Addr%, "smua.source.output = smua.OUTPUT_ON", intStatus)
Call send(Addr%, "print(smua.measure.i())", intStatus)
Call send(Addr%, "smua.source.output = smua.OUTPUT_OFF", intStatus)
Call send(Addr%, "smua.source.output = smua.OUTPUT_OFF", intStatus)
Call send(Addr%, "smua.source.output = smua.OUTPUT_OFF", intStatus)
```

#### Figure 2-9 Example program test results

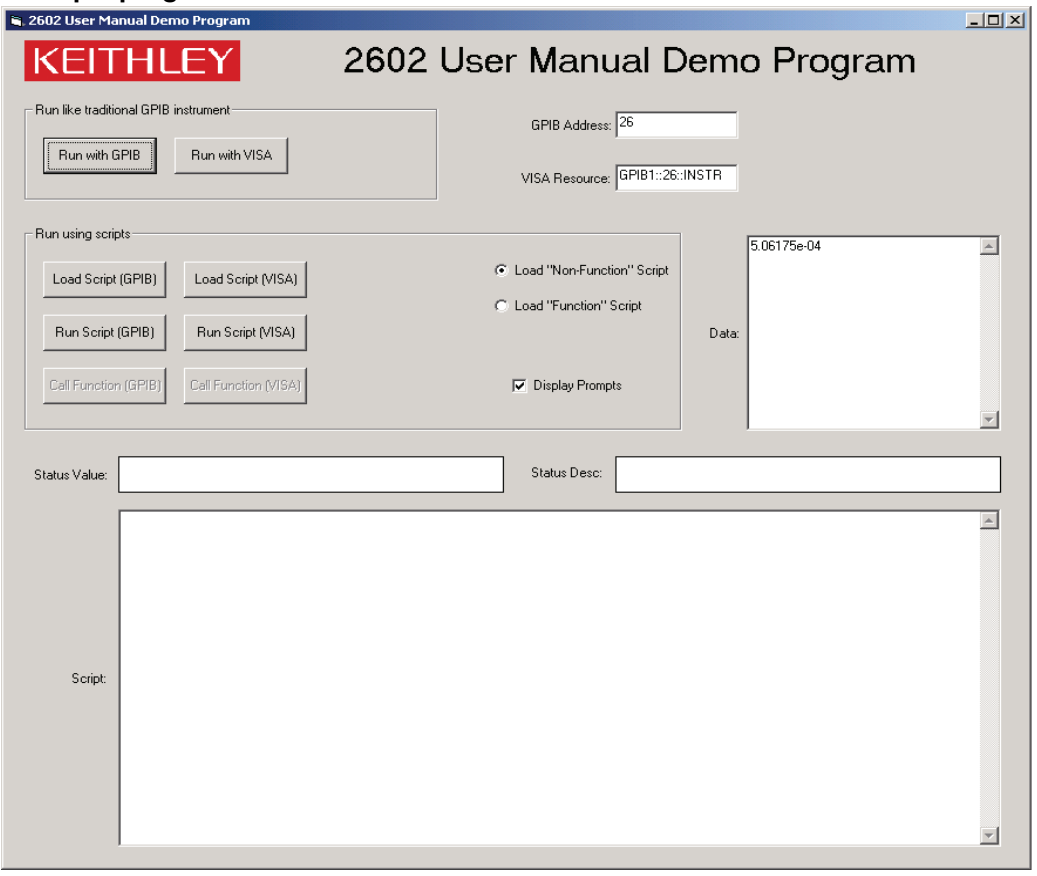

2600S-900-01 Rev. A / May 2006

### **Using VISA**

Clicking on the "Run with VISA" button will send the same commands to the Series 2600 using NI VISA. The VISA resource is for an instrument at address 26 connected to GPIB interface #1. Once again, a Keithley Instruments GPIB card was used for this example. However, VISA allows the same code to be used with GPIB cards made by other manufacturers, or with altogether different interfaces such as the RS-232 or the Ethernet. This page left blank intentionally.

# Section 3

# Test Script Processor Interaction

# In this section:

| Торіс                                                     | Page |
|-----------------------------------------------------------|------|
| What is a script?                                         | 3-2  |
| Factory scripts                                           | 3-2  |
| User scripts                                              | 3-2  |
| How do I run a script from the front panel?               | 3-2  |
| How do I interact with scripts using Test Script Builder? | 3-3  |
| Running a factory script                                  | 3-4  |
| Modifying a factory script                                | 3-6  |
| Running the user script                                   | 3-12 |
| Deleting a user script and user tests                     | 3-13 |
| How do I use other programs?                              | 3-14 |
| Using LabVIEW                                             | 3-14 |
| Using Visual Basic                                        | 3-16 |

# What is a script?

**Reference** Refer to "Programming overview" in Section 2 of the Reference Manual for more information on script fundamentals.

A script is a collection of instrument control commands and programming statements to perform one or more operations or tasks. A script is stored in a Series 2600 and is run by its Test Script Processor (TSP).

# **Factory scripts**

The Series 2600 is shipped from the factory with at least one factory script stored in it's non-volatile memory. Each factory script is made up of a series of functions to perform specific tests. A factory script function can be called (run) from the front panel or called using remote programming. A factory script cannot be deleted from non-volatile memory.

# **User scripts**

A user script is a script created by a user using the Test Script Builder or an external program. The user script is loaded in the Series 2600 and stored in volatile or non-volatile memory. If stored in non-volatile memory, the script will not be lost when the instrument is turned off.

Keithley Instruments will be posting approved user scripts donated by registered users on its web site. You will be able to download these user scripts into your Series 2600. Visit www.keithley.com for details.

# How do I run a script from the front panel?

**Reference** Refer to "Factory scripts" and "User Scripts" in Section 2 of the Series 2600 Reference Manual for details on running scripts.

From the front panel, all factory script functions are interactive. That is, when the test is started, the operator will be prompted to enter test parameters. A user script may, or may not be interactive. A non-interactive script requires no operator input and will run to completion when it is started.

# NOTE If the Series 2600 is in remote operation, press the LOCAL key to return control to the front panel.

1. Press the LOAD key to display the LOAD TEST menu.

- 2. Position the blinking cursor on the FACTORY or USER menu item and press ENTER (or the Rotary Knob). Keep in mind that the Series 2600 is shipped with no user scripts loaded.
- 3. Position the blinking cursor on the test to be run, and then press ENTER.
- 4. Press the RUN key to start the test.
- 5. Enter required test parameters using the front panel controls.

**Reading the buffer** – Test data is stored in a buffer. Refer to in Section 1 of this manual, "How do I use the buffer?" for details on recalling test data.

# How do I interact with scripts using Test Script Builder?

**Reference** Refer to "Using the Test Script Builder" in Section 2 of the Series 2600 Reference Manual for details on the Test Script Builder.

The following function for factory script "KIGeneral" is stored in the non-volatile memory of the Series 2600:

PulseVMeasureI(smu, bias, level, ton, toff, points)

The above function performs a specified number of pulse V, measure I cycles:

- Sets the smu to output bias volts and dwell for ton seconds.
- Sets the smu to output level volts and dwell for ton seconds.
- Performs current measurement with the source at level volts.
- Sets the smu to output bias volts for toff seconds.
- Repeats the above sequence for points pulse-measure cycles.

Figure 3-1 shows one pulse-measure cycle for the function.

#### Figure 3-1

#### Pulse-measure cycle for the PulseVMeasureI function

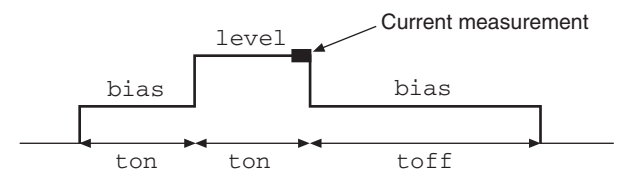

# **Running a factory script**

**Reference** Refer to "Factory scripts" in Section 2 of the Series 2600 Reference Manual for details on running factory scripts.

NOTE All commands to run a factory script are to be executed from the Instrument Console of the Test Script Builder.

The following steps explain how to run the PulseVMeasureI function and read the data stored in the buffer.

# NOTE The "KIGeneral" factory script is an autorun script. The script runs automatically when the Series 2600 is turned on. The functions of the script are ready to be called.

## Step 1: Call the function

The following are example parameters for the PulseVMeasureI function which will perform three pulse voltage, measure current cycles:

| smu = SMU A | level = 1V | toff = 2ms   |
|-------------|------------|--------------|
| bias = -1V  | ton = 1ms  | points $= 3$ |

The following command will execute the PulseVMeasureI function using the above parameters:

PulseVMeasureI(smua, -1, 1, 1E-3, 2E-3, 3)

# Step 2: Read the buffer

**Reference** Refer to Section 7 of the Series 2600 Reference Manual for details on the reading buffers.

The above function stores the three current measurements in the reading buffer (smua.nvbuffer1). Also stored in the buffer are the voltage source settings and timestamps for the measurements. The timestamps (in seconds) are referenced to the start of the test. The timer for the timestamps starts at zero seconds when the test is started.

The printbuffer function is used to print (output) measured readings, timestamps and/or source values stored in the buffers.

**Print readings** – The following code will return the three measured current readings stored in nvbuffer1:

```
rb1 = smua.nvbuffer1
printbuffer(1, rb1.n, rb1)
Example output: 1.234567e-03, 2.362360e-03, 2.362368e-03
```

For the above printbuffer function, 1 is the starting index for values to print, rb1.n is the ending index (for this function, n = 3), and rb1 is the reading buffer (smua.nvbuffer1).

**Print timestamps** – The following command will print the timestamps for the three measured current readings:

printbuffer(1, rb1.n, rb1.timestamps)
Example output: 5.555555e-02, 8.888888e-02, 1.111111e-01

**Print source values** – The following command will print the voltage source values for the three measured current readings:

printbuffer(1, rb1.n, rb1.sourcevalues)

Output: 1.000000e+00, 1.000000e+00, 1.000000e+00

**Print readings, timestamps and source values** – The following command will return the three sets of data (nine values) in the same message:

printbuffer(1, rb1.n, rb1, rb1.timestamps, rb1.sourcevalues)
Example output:

1.234567e-03, 5.555555e-02, 1.000000e+00, 2.362360e-03, 8.888888e-02, 1.000000e+00, 2.362368e-03, 1.111111e-01, 1.000000e+00

The above output is returned in the following order:

reading1, timestamp1, sourcevalue1, reading2, timestamp2, sourcevalue2, reading3, timestamp3, sourcevalue3

### Calling a function without parameters

When the command to call a script function is sent without parameters, input value fields and messages will appear on the display to prompt the operator to input the parameters using the front panel controls.

The following command will call the <code>SourceVMeasureI</code> function and then require operator interaction:

PulseVMeasureI()

After sending the above command, the Series 2600 display will prompt the operator to input the following parameters from the front panel:

- Enter BIAS voltage.
- Enter PULSE (level) voltage.
- Enter pulse ON time.
- Enter pulse OFF time.
- Enter number of pulses (points).

After the operator keys in each parameter and presses the **ENTER** key (or the Rotary Knob), the display will proceed to the next input prompt. After the last parameter (number of pulses) is entered, the test will continue.

The following message will be displayed when the test is finished:

PulseVMeasurel Test complete.

# Modifying a factory script

**Reference** Refer to "Factory scripts" in Section 2 of the Series 2600 Reference Manual for more information on modifying a factory script.

A factory script can be imported from the Series 2600 into the Test Script Builder where it can be modified. The modified script can then be loaded back into the Series 2600 and saved as a user script.

The following procedure will import the KIGeneral factory script into the Test Script Builder, modify code for the SourceVMeasurel function, load the script in the Series 2600 as a user script under a different name, and then configure the test to call the SourceVMeasurel function.

# Step 1: Importing a factory script project

A factory script project is made of many executable functions. The SourceVMeasureI function is one of the functions that make up the KIGeneral factory script that is stored in the Series 2600.

Figure 3-2 shows how to import the KIGeneral factory script project from the Series 2600 into the Test Script Builder. After importing the script, the project will appear as a folder in the Project Navigator with a script file named "main.tst" (Refer to Figure 3-3).

Figure 3-2 Importing a factory script project from the Series 2600

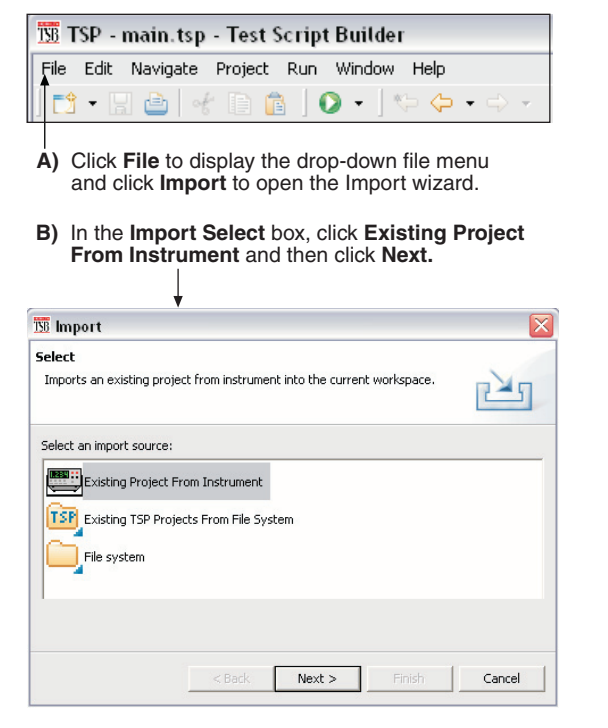

C) In the Import Project From Instrument box, click the KIGeneral project, and then click Finish.

| *                                                         |                        |                |       |      |      |
|-----------------------------------------------------------|------------------------|----------------|-------|------|------|
| 138 Import                                                |                        |                |       |      |      |
| Import Project From Inst<br>Import an existing project fr | rument<br>om the opene | ed instrument. |       | 4    |      |
| KIGeneral                                                 |                        |                |       |      |      |
|                                                           |                        |                |       |      |      |
|                                                           |                        |                |       |      |      |
|                                                           |                        |                |       |      |      |
| Project Name: KIGeneral                                   |                        |                |       |      | _    |
|                                                           |                        |                |       |      |      |
|                                                           | < Back                 | Next >         | Finis | h Ca | ncel |

#### Figure 3-3 KIGeneral project imported into the Test Script Builder

| 1 TSP - main.tsp - Test Script Builde | er 📃                                                                              |   |
|---------------------------------------|-----------------------------------------------------------------------------------|---|
| File Edit Navigate Project Run Window | v Help                                                                            |   |
| ] 📬 📲 🚔 🚽 👘 💼 🗍 🗿 🗸 ] '               | 🎨 🗘 • 🗇 -                                                                         |   |
| 🔁 Navigator 🕱 📃 🗖                     | 🝸 main.tsp 🕱                                                                      |   |
|                                       | 1 KEITHLEY TSP FUNCTION                                                           |   |
|                                       | 2 function PulseIMeasureV(smu, bias, level, ton, toff, points)                    |   |
| T) main.tsp                           | 3 Default to smua if no smu is specified.                                         |   |
|                                       | 4if smu == nil then smu = smua end                                                |   |
|                                       | 5                                                                                 |   |
|                                       | 7 have settings in temporary variables so they can be restored at the end.        |   |
|                                       | Blocal   _ reveri = smu.source.rangei                                             |   |
| Project Novigator                     | 91ocal 1 s autorangei = smu.source.autorangei                                     |   |
| FIOJECI Navigator                     | 10 local 1 s func = smu.source.func                                               |   |
|                                       | 11100al 1 m autozero = smu.measure.autozero                                       |   |
|                                       | 12                                                                                |   |
|                                       | 13 Temporary variables used by this function.                                     |   |
|                                       | 14local 1_j, l_tonwm                                                              |   |
|                                       | 15                                                                                |   |
|                                       | 16 Clear the front panel display then prompt for input parameters if missing.     |   |
|                                       | 17 alsplay.clear()                                                                |   |
|                                       | 10 II Blas = file line normat ("+0.000E+00" " hmms" "Enter Blas Current " 0 -3 3) |   |
|                                       | 20 end                                                                            |   |
|                                       | 21 if level == nil then                                                           |   |
|                                       | K                                                                                 | > |
|                                       | 🖷 Instrument Console 😚 Tasks Command Help Language Help 🖉 🕅 🕅 🗮 👻                 |   |
|                                       |                                                                                   |   |
|                                       | GPIDU:22:1MSTR<br>TSPS                                                            |   |
|                                       |                                                                                   |   |
|                                       |                                                                                   |   |
|                                       |                                                                                   |   |
|                                       |                                                                                   |   |
|                                       |                                                                                   |   |
|                                       |                                                                                   |   |
|                                       |                                                                                   |   |
|                                       |                                                                                   |   |
|                                       |                                                                                   |   |
| L                                     | Writshla Torart 5 1                                                               |   |
|                                       | Wildlie Tiber 2:1                                                                 |   |

# Step 2: Modifying the test code for the SourceVMeasurel function

As shown in Figure 3-3, the test code for the script functions is contained in the tab for the "main.tsp" script file. The test code for all of the functions of the KIGeneral factory script are in this tab. Use the scroll buttons on the right side of the tab to view more code.

#### **Editing example**

The following line of code in the "main.tsp" script file applies to the SourceVMeasureI function:

```
92 bias = display.prompt("+00.000", " Seconds", "Enter
BIAS Voltage.", 0, -40, 40)
```

The above command defines a display input field and message prompt for entering the bias voltage. The -40 parameter sets the minimum voltage that can be entered, and the 40 parameter sets the maximum voltage that can be entered.

Now assume you wish to change the bias input limits to  $\pm 10V$ . Edit the line of code to the following:

92 bias = display.prompt("+00.000", " Seconds", "Enter BIAS Voltage.", 0, -10, 10)

**Saving the script** – After modifying the script file, it must be saved by clicking the save icon on the toolbar of the Test Script Builder as follows:

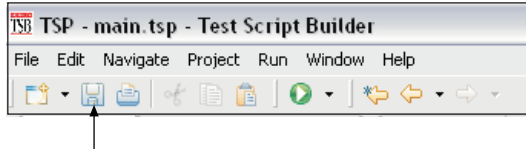

- Click to save the "main.tsp" script file

### Step 3: Storing the script in non-volatile memory of the Series 2600

**Reference** Refer to "User scripts" in Section 2 of the Series 2600 Reference Manual for more information on storing user scripts in non-volatile memory.

After modifying a factory script, it can be loaded back into the Series 2600 and saved in non-volatile memory as a user script.

1. The **Run** configuration box is used to launch (load) a user script into the Series 2600 and save it in non-volatile memory. As shown below, open the **Run** box and then click **Run** in the drop-down menu:

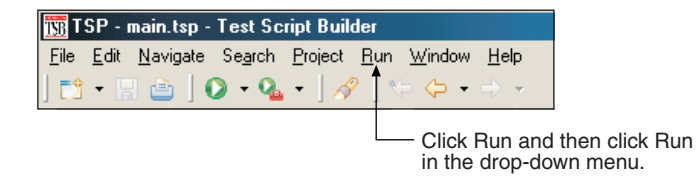

NOTE Figure 3-4 and 7. show how the Run box will look after the launch is configured.

#### Figure 3-4 **Run configuration example - Main tab shown**

| SB Run                                                                                                    |                                                                                                    |                                      |              |
|----------------------------------------------------------------------------------------------------|----------------------------------------------------------------------------------------------------|--------------------------------------|--------------|
| Create, manage, and run<br>Create a script from files in<br>The script assembly order (<br>properties on the tabs belo | <b>configurations</b><br>a project. The script will be assembled from script files contain<br>.e. Load Order) along with storage attributes are controlled by<br>w. | ed in the associa<br>setting various | script       |
| Configurations:<br>TSP Script<br>KIGeneralUser                                                                         | Name: KIGeneralUser Main Common Project: KIGeneral                                                                                                    |                                      | Browse       |
|                                                                                                    | Available Project Files Add > <remove down<="" th="" up=""><th>main.tsp</th><th>Load Order</th></remove>                                                            | main.tsp                             | Load Order   |
| New Delete                                                                                                    |                                                                                                    |                                      | Apply Revert |
|                                                                                                    |                                                                                                    |                                      | Run Close    |
|                                                                                                    | — Changing the script Name from KIGeneral to also changes the name in the Configuration                                                                             | o KIGeneral<br>ns area. —            | User         |

- 2. In the Configurations area of the Run box, select the KIGeneral script. The launch configuration tabs for that script will appear in the Run box.
- 3. Presently, the Name of the script is KIGeneral. You should change the name so the script is not confused with the factory script of the same name that resides in the Series 2600. Change the script Name to KIGeneralUser and click the Apply button.

4. As shown in Figure 3-4, the main.tsp file must be in the Load Order area of the Run box. If it is in the Available Project Files area, double-click main.tsp to move the file over.

#### Figure 3-5 Run configuration example - Script Attributes tab shown

| 158 Run                                                                                                    |                                                                                                    |
|----------------------------------------------------------------------------------------------------|----------------------------------------------------------------------------------------------------|
| Create, manage, and run of<br>Create a script from files in a<br>The script assembly order (i.<br>properties on the tabs below | configurations<br>project. The script will be assembled from script files contained in the associated project.<br>e. Load Order) along with storage attributes are controlled by setting various script                         |
| Configurations:                                                                                                    | Name:       KIGeneralUser         Main       Script Attributes         Run Action       Common         Image       Load         Storage       Non-volatile         Image       Auto Run         Debug       Generate Debug File |
| New Delete                                                                                                    | Apply Revert                                                                                                    |
|                                                                                                    | Run Close                                                                                                    |

- 5. Click the Script Attributes tab to display the load and store options and select the LoadOnly run action and Non-volatile storage as shown in 7..
- 6. Click the Apply button to set the run configuration.
- 7. Click the Run key to load the user script into non-volatile memory of the Series 2600.

NOTE There is small bar graph at the bottom-right of the Test Script Builder that will appear while a script is loading. The bar graph will continuously sequence through its segments while the script is loading.

# Running the user script

**Reference** Refer to "User scripts" in Section 2 of the Series 2600 Reference Manual for details on running a user script.

#### **Remote programming**

The functions for the KIGeneralUser user script can be called after the script is run as follows:

KIGeneralUser()

After the above command is executed, any of the functions that make up the user script can be called in the same manner that factory script functions are called (refer to "Step 1: Call the function").

#### Front panel operation

To run the script from the front panel, a test name has to be added to the **USER TESTS** submenu of the **LOAD TEST** menu. Since the KIGeneralUser script is made up of eight functions, a front panel user test must run the script and also call a function. The following command will add the test name "PulseVMeasl" to the menu. It will also configure the test to run the KIGeneralUser script and call the PulseVMeasureI function:

```
display.loadmenu.add("PulseVMeasI", "KIGeneralUser()
PulseVMeasureI()", display.SAVE)
```

Since no parameters are used in the function (PulseVMeasureI()), the test will be interactive and require the operator to input the test parameters using the front panel controls. Refer to "How do I run a script from the front panel?" described on earlier in this section for details on running a user script from the front panel.

The command display.loadmenu.add can be used to configure front panel user tests for the other functions of the script. Make sure to use a different menu name for each function. For example, the following command will add the name "PulseIMeasV" for a test to call the PulseIMeasureV function.

```
display.loadmenu.add("PulseIMeasV", "KIGeneralUser()
PulseIMeasureV()", display.SAVE)
```

**Reference** Refer to "Load test menu" in Section 14 of the Series 2600 Reference Manual for details on the display.loadmenu.add function.

# Deleting a user script and user tests

## **Deleting a user script**

A user script can be deleted from non-volatile memory of the Series 2600. The following command will delete the KIGeneralUser user script:

```
script.delete("KIGeneralUser")
```

## **Deleting a user test**

After deleting a script, you should also delete the test from the USER TESTS menu since it no longer exists. The following command deletes the "PulseVMeasI" test from the menu:

display.loadmenu.delete("PulseVMeasI")

**Reference** Refer to "User scripts" in Section 2 of the Series 2600 Reference Manual for more information on deleting a user script. Refer to "Load test menu" in Section 14 of the Reference Manual for details on deleting user tests from the front panel USER TESTS menu.

# How do I use other programs?

**Reference** Refer to the LabVIEW and Visual Basic documentation for details on using those programs.

# Using LabVIEW

## Source step example

The source step example is shown in Figure 3-6. The example steps the source voltage from 1V to 10V in 1V steps, measures the current at each step, and stores the result in a table. Once all steps are completed, the stored table current values are printed.

The Series 2600 command sequence:

```
-- Disable prompts.
localnode.prompts = 0
data_table = {}
                                          -- Clear table.
                                          -- Reset Series 2600.
reset()
                                          -- Turn on source output.
smua.source.output = 1
for i=1,10 do
                                          -- Loop for 10 steps.
                                          -- Set source level.
 smua.source.levelv = i
                                          -- Take a current measurement.
 mi = smua.measure.i()
                                          -- Store measurement in table.
 table.insert(data_table,mi)
                                          -- End of loop.
end
smua.source.output = 0
                                          -- Turn off output.
print(table.concat(data_table,',')) -- Print table of current values.
                                          -- Reset instrument.
reset()
```

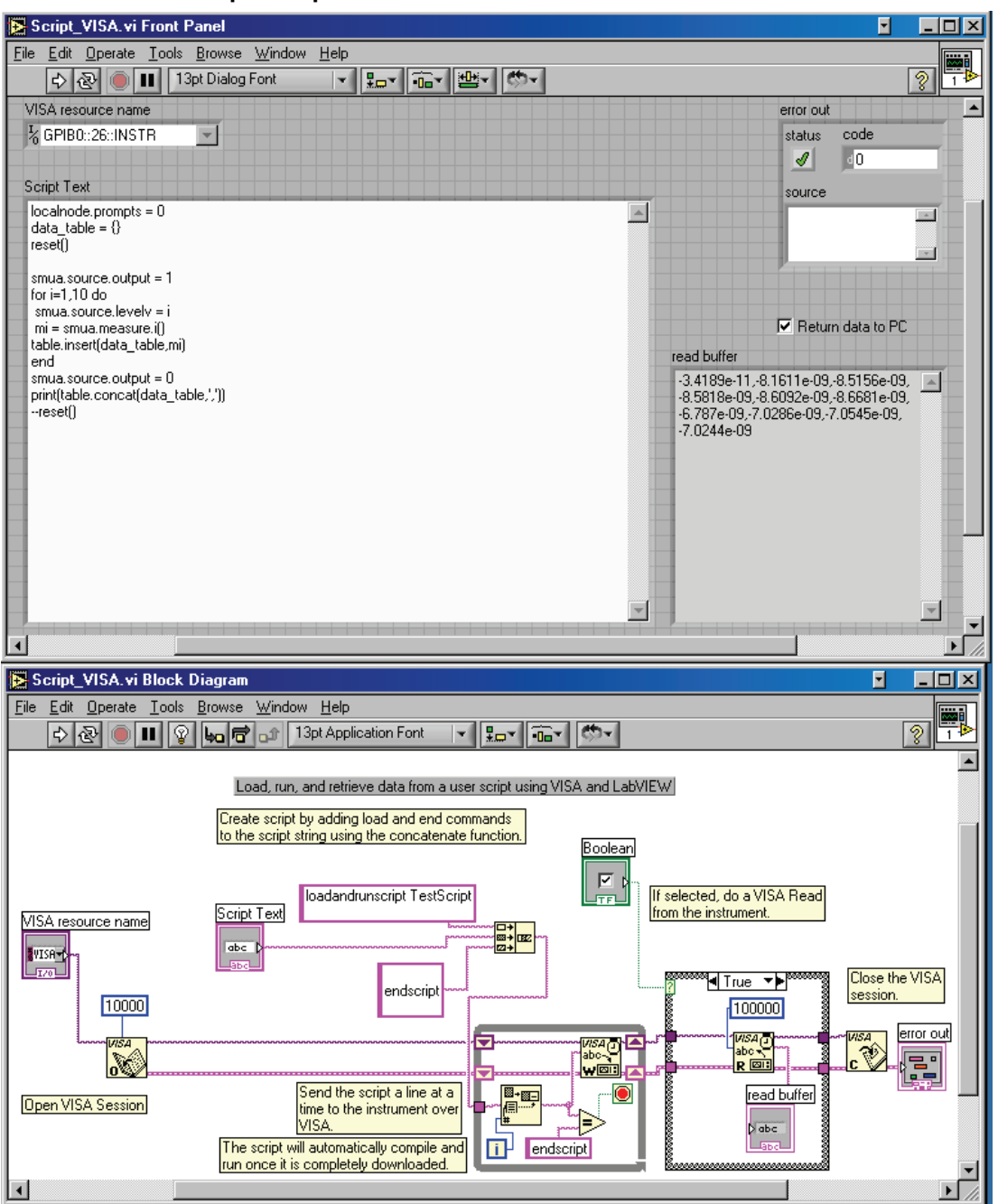

#### Figure 3-6 LabVIEW source step example

# **Using Visual Basic**

NOTE The form file (UserManualExample.frm) can be opened using any text editor to view the code executed by the various command buttons.

The following examples look at how you can download and run Model 2600 Series scripts using Visual Basic. Two scripts were created for these examples. Both scripts are based on the pseudocode and instrument commands presented in Section 2 on using the Series 2600 as a traditional GPIB instrument while multiple measurements are performed. Source code for this example program can be downloaded from the Keithley Instruments internet site, www.keithley.com.

## Example script 1 - script that does not use functions

The following script is in the file named "MeasCurrScript.tsp." Note that the actual script contains additional comments, which have not been included here. Comments are identified by double dashes (--).

```
reset()
display.screen = display.SMUA
display.smua.measure.func = display.MEASURE_DCAMPS
smua.source.func = smua.OUTPUT_DCVOLTS
smua.source.autorangev = smua.AUTORANGE ON
smua.source.levelv = 5
smua.source.limiti = 0.1
smua.measure.rangei = 0.1
smua.measure.nplc = 1
smua.source.output = smua.OUTPUT_ON
ntimes = 10
for i = 1, ntimes do
                                 -- Perform following command(s) ntimes.
   print(smua.measure.i())
                                -- Measure current and put reading in
                                  output queue.
end --for
```

smua.source.output = smua.OUTPUT\_OFF

The primary code that reads the file and downloads the script to the Series 2600 is listed below. This code is executed when you select the **Load "Non-Function" Script** option, and then click the **Load Script (GPIB)** command button. Although not required, TSP prompts are enabled for this example because they provide useful test script processor status information when loading and running scripts. Refer to the Series 2600 System SourceMeter Instruments Reference Manual for more information about using prompts. As the script is being downloaded, it is displayed in the **Script** text box of the GUI (Graphical User Interface), as shown in Figure 3-7.

### Figure 3-7 GUI after loading the non-function script (GPIB)

| 🛢, 2602 User Mai  | nual Demo Program                                                                                                    | <u>_                                    </u> |
|-------------------|----------------------------------------------------------------------------------------------------|----------------------------------------------|
| KEIT              | HLEY 2602 User Manual Demo Program                                                                                                    |                                              |
| Run like traditio | SPIB Run with VISA VISA Resource: GPIB1::26::INSTR                                                                                                    |                                              |
| Run using scrip   | (GPIB) Load Script (VISA) C Load "Non-Function" Script<br>(GPIB) Run Script (VISA) C Load "Function" Script<br>(GPIB) Call Function (VISA) Data:                                                                                                    | ×                                            |
| Status Value:     | Status Desc: Script loaded                                                                                                    |                                              |
| Script            | reset()       Reset SourceMeter to default settings         display.screen = display.SMUA       Set display to show smua source and limit settings         display.smua.measure.func = display.MEASURE_DCAMPS       Set display to show smua source and limit settings         smua.source.func = smua.OUTPUT_DOVLTS       Set source function to DCV         smua.source.elverb = 5       Set source function to DCV         smua.source.elwerb = 5       Set source level to SV         smua.source.elimit = 0.1       Set courrent compliance to 100mA         smua.measure.rapei = 0.1       Set courrent compliance to 100mA         smua.measure.rapei = 0.1       Set integration time to 1PLC (default)         smua.source.output = smua.OUTPUT_ON       Turn DN smua output         ntimes = 10       Perform following command(s) ntimes         for i = 1, ntimes do       Perform following command(s) ntimes         print(smua.measure.i(j)       Measure current and put reading in instrument output queue         end -for       smua.source.output = smua.OUTPUT_OFF         smua.source.output = smua.OUTPUT_OFF       Turn OFF smua output | Ă                                            |
|                   |                                                                                                    | Y                                            |

```
--Disable automatic display of errors - leave
Call send(Addr%, "localnode.showerrors =
                                                    error messages in queue and enable
0", intStatus)
                                                    Error Prompt. The "localnode" unit is
                                                    being communicated with via GPIB or RS-
                                                    232.
                                                  --Turn on prompts; need to start handling
Call send(Addr%, "localnode.prompts = 1",
                                                    the prompts as soon as this command
intStatus)
                                                    is sent.
strReturnMessage = udfGetTspResponse()
                                                  --Open the script file for sequential input.
Open App.Path & "\" & "MeasCurr-
Script.tsp" For Input As #1
Call send(Addr%, "loadscript MeasCurr-
                                                  ---"loadscript" identifies the beginning of the
Script", intStatus)
                                                    script.
strReturnMessage = udfGetTspResponse()
                                                    "MeasCurrScript" is the name assigned to
                                                    the script.
                                                  --Read the file.
Do While Not EOF(1)
                                                  --Loop until the end of the script file.
Line Input #1, strScriptline
                                                  --Read a line from the script file
                                                  --Send script line to Series 2600
Call send(Addr%, strScriptline, intSta-
tus)
strReturnMessage = udfGetTspResponse()
strReturnMessage = Left(strReturnMessage,
4)
                                                  --Continuation prompt.
Select Case strReturnMessage
  Case ">>>>"
                                                    TSP received script line successfully;
                                                    waiting for next line.
   Case "TSP>"
                                                  --Ready prompt.
                                                    TSP received script successfully; ready
                                                    for next command.
Exit Do
                                                  --Error prompt.
Case "TSP?"
                                                    Error occurred; handle as desired.
                                                    Use "errorqueue" commands to read and
                                                    clear errors.
Case Else
                                                  --No prompt received.
                                                    Response other than shell prompt was
                                                    received; handle as desired.
End Select
                                                  --Close the script file.
gool
Close #1
                                                  --Tell TSP complete script has been down-
Call send(Addr%, "endscript", intStatus)
strReturnMessage = udfGetTspResponse()
                                                    loaded.
```

```
Call send(Addr%, "localnode.prompts = 0", --Disable prompts.
intStatus)
```

The primary code that runs the script and retrieves the measurement results is listed below. This code is executed when you click the **Run Script (GPIB)** command button. When you run this script it will perform ten measurements and send the readings to the PC. The results are displayed in the **Data** text box of the GUI as shown in Figure 3-8. TSP prompts are enabled prior to running the script

The following command runs the script; can also use "MeasCurrScript()" form of the command

```
--Get output from script.
Call send(Addr%, "MeasCurrScript.run()",
intStatus)
Do
strReturnMessage = udfGetTspResponse()
 txtData.Text = txtData.Text & strReturnMessage
Loop Until Left(strReturnMessage, 3) = "TSP"
If strReturnMessage = "TSP?" Then
 txtStatusDesc.Text = "Error Occurred"
 Call send(Addr%, "print(errorqueue.next()",
intStatus)
 strReturnMessage = udfGetTspResponse()
 txtStatusDesc.Text = txtStatusDesc.Text & str-
ReturnMessage &
 vbCrLf
End If
```

#### Figure 3-8 GUI after running the non-function script (GPIB)

| , 2602 User Ma      | nual Demo Program                                                                                                    | <u> </u> |
|---------------------|----------------------------------------------------------------------------------------------------|----------|
| KEIT                | THLEY 2602 User Manual Demo Program                                                                                                    |          |
| – Run like traditio | onal GPIB instrument GPIB Address: 26                                                                                                    |          |
| Run with G          | SPIB Run with VISA VISA Resource: GPIB1:::26::INSTR                                                                                                    |          |
| - Run using scrip   | pts 5.06306e-04<br>5.06576e-04                                                                                                    | *        |
| Load Script         | Load Script (VISA)         C         Load 'Non-Function'' Script         5.09520e-04           C         Load 'Function'' Script         5.09532e-04                                                                                                    |          |
| Run Script (        | (GPIB) Run Script (VISA) 504439-04<br>5064739-04<br>5065589-04<br>506739-04                                                                                                    |          |
| Call Function       | n (GPIB) Call Function (VISA) Display Prompts 5.06437e-04<br>TSP>                                                                                                    |          |
|                     |                                                                                                    | <u>~</u> |
| Status Value:       | Status Desc: Testing complete                                                                                                    |          |
|                     | reset[)      Reset SourceMeter to default settings         display, screen = display, SMUA      Set display to show smua source and limit settings         display, smua measure func = display MEASURE_DCAMPS      Set display to show smua source and limit settings         smua source clurce = smua.DUTPUT_DCVDLTS      Set source function to DCV         smua source autoragev = smua.AUTGRANSE_ON      Fable source autorage         smua source level = 5      Set source level to SV         smua source inititie = 0.1      Set current compliance to 100mA         smua measure range i = 0.1      Set indeprainto inte to TPLC (default)         smua source coutput = smua.DUTPUT_ON      Yourn DN smua output | *        |
| Script:             | ntimes = 10<br>for i = 1. ntimes do                                                                                                    |          |
|                     | print(smannessure:()) Measure current and put reading in instrument output queue<br>end -for                                                                                                    |          |
|                     | smua source.output = smua.OUTPUT_OFF Turn OFF smua output                                                                                                    |          |
|                     |                                                                                                    | <b>-</b> |

## Example script 2 – script that uses functions

The script used in this example is in the file named "MeasCurrFunctionScript.tsp." This script is downloaded to the Series 2600 by selecting the **Load "Function" Script** option, and then clicking the **Load Script (GPIB)** command button. The script is downloaded exactly as shown in the previous example, except the "open file" and "loadscript" commands reflect the different script name, as shown below.

Open App.Path & "\" & "MeasCurrFunctionScript.tsp" For Input As #1 Call send(Addr%, "loadscript MeasCurrFunctionScript", intStatus)

The other difference is in the script itself, which is listed below. This script does not perform multiple current measurements, but rather it creates a function named "MeasCurr," which performs one or more current measurements when it is called. The number of measurements depends on the value of "ntimes," which is passed to the function when it is called. Figure 3-9 shows the GUI (Graphical User Interface) after loading and running the script. Note that the **Data** text box does not contain any readings as in the previous example; it simply indicates that the "MeasCurr(ntimes)" function has been created.

```
function MeasCurr(ntimes)
```

```
local l_i -- Local counter variable
   reset()
   display.screen = display.SMUA
   display.smua.measure.func = display.MEASURE_DCAMPS
    smua.source.func = smua.OUTPUT_DCVOLTS
    smua.source.autorangev = smua.AUTORANGE ON
    smua.source.levelv = 5
   smua.source.limiti = 0.1
   smua.measure.rangei = 0.1
    smua.measure.nplc = 1
    smua.source.output = smua.OUTPUT_ON
    for l_i = 1, ntimes do
       print(smua.measure.i())
    end --for
   smua.source.output = smua.OUTPUT_OFF
end --function
print("Function 'MeasCurr(ntimes)' created")
```

## Figure 3-9 GUI after loading and running the function script (GPIB)

| 🖷, 2602 User Ma                        | anual Demo Program                                                                                                    | 1× |  |  |
|----------------------------------------|----------------------------------------------------------------------------------------------------|----|--|--|
| KEITHLEY 2602 User Manual Demo Program |                                                                                                    |    |  |  |
| Run like traditio                      | GPIB instrument     GPIB Address:     26       GPIB     Run with VISA     VISA Resource:     GPIB1::26::INSTR                                                                                                    |    |  |  |
| Run using script                       | pts t (GPIB) Load Script (VISA) C Load "Non-Function" Script (GPIB) Run Script (VISA) C Load "Function" Script Data:                                                                                                    | ]  |  |  |
| Status Value:                          | Status Desc: Testing complete                                                                                                    | ]  |  |  |
| Script                                 | function MeasCurr(ntimes)<br>local Li - Local counter variable<br>reset() - Reset SourceMeter to default settings<br>display.screen = display.MUA - Set display to show smua source and limit settings<br>display.smua.measure.tunc = display.MEASURE_DCAMPS - Set display to show current measurement<br>smua source.autorangev = smua.DUTPUT_DCVOLTS - Set source function to DCV<br>smua source.autorangev = smua.AUTORANGE_ON - Enable source autorange<br>smua source.autorangev = smua.AUTORANGE_ON - Enable source autorange<br>smua source.eutoralev = 5 - Set source level to 5V<br>smua measure.rangei = 0.1 - Set current compliance to 100mA<br>smua measure.rangei = 0.1 - Set current measurement range to 100mA<br>smua measure.output = smua.OUTPUT_ON - Turn ON smua output<br>for Li = 1, ntimes d - Perform following command(s) ntimes<br>print(smua.measure.il() - Measure current and put reading in instrument output queue<br>end -for<br>smua source.output = smua.OUTPUT_OFF - Turn OFF smua output<br>print("Function MeasCurr(ntimes)" created") | Ĩ  |  |  |
|                                        | print;smua.measure.(j) Measure current and put reading in instrument output queue<br>smua source.output = smua.OUTPUT_OFF Turn OFF smua output<br>end -function<br>print("Function 'MeasCurr(ntimes)' created")                                                                                                    | 1  |  |  |

The primary code that calls the function and retrieves the measurement results is listed below. TSP prompts are enabled prior to calling the function. This code is executed when you click the Call Function (GPIB) command button. In this example, the function performs ten current measurements and sends the readings to the PC because "ntimes" is set to 10 when the function is called. The results are displayed in the **Data** text box as shown in Figure 3-10. Note that it would be just as easy to take one or 100 readings simply by calling the function with a different value for "ntimes," for example, MeasCurr(100). You can pass parameters to a function, but not to a script. However, you must initially run a script to create a function. Refer to the Series 2600 Reference Manual for more information about scripts and functions.

```
--Call function with ntimes=10
Call send(Addr%, "MeasCurr(10)", intStatus)
                                                         and then enter data.
                                                       --Get output from function.
Do
 strReturnMessage = udfGetTspResponse()
 txtData.Text = txtData.Text & strReturnMessage &
vbCrLf
Loop Until Left(strReturnMessage, 3) = "TSP"
If strReturnMessage = "TSP?" Then
 txtStatusDesc.Text = "Error Occurred"
 Call send(Addr%, "print(errorqueue.next()",
intStatus)
 strReturnMessage = udfGetTspResponse()
 txtStatusDesc.Text = txtStatusDesc.Text & strRe-
turnMessage & vbCrLf
End If
```

--Take appropriate action based on error message.

#### Figure 3-10 GUI after calling the function (GPIB)

| 🖷, 2602 User Ma                                                  | anual Demo Program                                                                                                    | IX |
|------------------------------------------------------------------|----------------------------------------------------------------------------------------------------|----|
| KEIT                                                             | HLEY 2602 User Manual Demo Program                                                                                                    |    |
| ⊢Run like traditio                                               | GPIB Address: 26 GPIB Address: 26 VISA Resource: GPIB1::26::INSTR                                                                                                    |    |
| Run using scrip<br>Load Script<br>Run Script  <br>[Call Function | pts         506091e-04         506306e-04         506306e-04         506318e-04         506318e-04 <th>3</th> | 3  |
| Status Value:                                                    | Status Desc: Testing complete                                                                                                    |    |
| Script:                                                          | function MeasCur[ntimes]<br>local Li       Reset SourceMeter to default settings<br>display.screen = display.SMUA       Set display to show snue source and limit settings<br>display.smue measure.func = display.MEASURE_DCAMPS       Set display to show current measurement         smua source func = smua.DUTPUT_DCVOLTS       Set source function to DCV       Set source function to DCV         smua source autorangev = smua.AUTORANGE_ON       Set source level to 5V       Set source level to 5V         smua source.elimiti = 0.1       Set current compliance to 100mA       Set current compliance to 100mA         smua measure.ngci = 1       Set current measurement range to 100mA       Set integration time to 17LC [default]         smua source.output = smua.DUTPUT_ON       Turn ON smua output       Turn ON smua output         for Li = 1, ntimes do       Perform following command(s) ntimes         prim(Ismua measure.i(j)       Measure current and put reading in instrument output queue         end -for       Turn OFF smua output         end -function       Turn OFF smua output                                                                                                    |    |
|                                                                  | 1 2                                                                                                    | 3  |
# Section 4

# Controlling Multiple SourceMeters (TSP-Link)

# In this section:

| Торіс                                  | Page |
|----------------------------------------|------|
| How do I set up the TSP-Link system?   | 4-2  |
| Connect the TSP-Link system            | 4-2  |
| Assign node numbers                    | 4-2  |
| Reset the TSP-Link                     | 4-3  |
| Check the state of the TSP-Link system | 4-4  |
| How do I use the expanded system?      | 4-4  |
| Accessing resources of TSP-Link nodes  | 4-4  |
| Using node[N]                          | 4-4  |
| Using the alias (localnode)            | 4-4  |
| Running scripts in a TSP-Link system   | 4-5  |

# How do I set up the TSP-Link system?

Up to 64 TSP-Link-enabled instruments (e.g., Series 2600 SourceMeters) can be connected together to form a TSP-Link system.

# Step 1: Connect the TSP-Link system

**Reference** Refer to "Connections" in Section 9 of the Series 2600 Reference Manual for more information on TSP-Link connections.

A connection example for an expanded system is shown in Figure 4-1. All the TSP-Link-enabled instruments in the system are daisy-chained together using LAN crossover cables. In this example, the unit connected to the PC is the Master and the other units are its Slaves. Note that the Master does not have to be assigned as Node 1, nor does it have to be at the end of the node chain.

#### Figure 4-1 **TSP-Link connections** Node 1 Node 2 Node 3 Node 64 00000000 CE, \*\*\*\*\*\*\*\*\*\*\*\*\*\*\*\* 0 00000000 CE 999999999 CE Ú. ΞO စ္ 🧕 0=0 @يو -0 ၜႍႍၜ -0 စ္ စ TSP-Link connectors LAN crossover cables (2 per instrument) Type: Category 5e or higher. Length: 3 meters maximum between nodes.

# Step 2: Assign node numbers

Host

RS-232

or GPIB

**Reference** Refer to "Initialization" in Section 9 of the Series 2600 Reference Manual for more information on assigning node numbers.

**NOTE** The PC is not needed for

stand-alone systems.

Each instrument in the TSP-Link system must have a unique node number assigned to it. The node number for each instrument is stored in its non-volatile memory and will not be lost when the instrument is turned off.

The TSP-Link node number is set from the **MAIN MENU** of each instrument and is summarized in Table 4-1.

## Table 4-1 Assigning a node number to an instrument from the front panel

| Series 2600 MAIN MENU                   |
|-----------------------------------------|
| Press the MENU key to access MAIN MENU. |
| Select COMMUNICATION menu.              |
| Select TSPLINK_CFG menu.                |
| Select NODE menu.                       |
|                                         |

5) Set the **NODE** number (**01** to **64**) for the instrument.

For remote programming, the tsplink.node attribute is used to set the node number for an instrument:

tsplink.node = Nwhere: N = 1 to 64

1) 2) 3) 4)

The node number of an instrument can be determined by reading the tsplink.node attribute as follows:

```
nodenumber = tsplink.node
print(nodenumber)
```

The above print command will return the node number. For example, if the node number is 1, the value 1.000000e00 will be returned.

# Step 3: Reset the TSP-Link

Refer to "Initialization" in Section 9 of the Series 2600 Reference Reference Manual for more information on resetting the TSP-Link.

After all the node numbers are set, you must reset (initialize) the TSP-Link interface system. For initialization to succeed, all units must be powered on when the TSP-Link reset is performed.

The TSP-Link reset can be performed from the **MAIN MENU** of any instrument in the system; this process is summarized in Table 4-2.

Table 4-2 Resetting the TSP-Link from the front panel

|    | Series 2600 MAIN MENU                                                   |  |  |  |
|----|-------------------------------------------------------------------------|--|--|--|
| 1) | Press the MENU key to access MAIN MENU.                                 |  |  |  |
| 2) | Select COMMUNICATION menu.                                              |  |  |  |
| 3) | Select TSPLINK-CFG menu.                                                |  |  |  |
| 4) | Select <b>RESET</b> to initialize the TSP-Link.                         |  |  |  |
| Fo | For remote programming, the following command initializes the TSP-Link: |  |  |  |

```
tsplink.reset()
```

# Step 4: Check the state of the TSP-Link system

**Reference** Refer to "Initialization" in Section 9 of the Series 2600 Reference Manual for more information on checking the state of the TSP-Link.

The tsplink.state read-only attribute is used to determine whether or not the TSP-Link reset routine was completed successfully. The returned value online indicates that the reset was successful for all instruments (nodes) in the system. The value offline indicates that the reset has failed.

A few typical reasons for a reset failure include the following:

- Two or more instruments in the system have the same node number.
- There are no other instruments connected to the unit performing the reset.
- One of the units in a properly connected system isn't powered on.

**Programming example** – After assigning node numbers to the instruments in the system, the following command checks the state of the TSP-Link:

print(tsplink.state)

If the reset is successful, online will be the output to indicate that communication to all nodes is established.

# How do I use the expanded system?

**Reference** Refer to "Using the expanded system" in Section 9 of the Series 2600 Reference Manual for more information on using the system.

# Accessing resources of TSP-Link nodes

After a successful TSP-Link reset, the node and localnode variables can be used to access resources of any node in the system.

## Using node [N]

The node [N] variable (where N = 1 to 64) is used to send a command to any node in the system. The node can be the Master or a Slave. Examples:

| node[4].smua.reset() | Resets SMU A of Node 4. |
|----------------------|-------------------------|
| node[1].smua.reset() | Resets SMU A of Node 1. |

# Using the alias (localnode)

The variable <code>localnode</code> is an alias for <code>node[N]</code>, where <code>N</code> is the node number of the Master.

For example, assume that Node 1 is the Master in a TSP-Link system. To send a command to Node 1, you can use node[1] or localnode as follows:

| node[1].smua.reset()   | Resets SMU A of the Master (Node 1). |
|------------------------|--------------------------------------|
| localnode.smua.reset() | Resets SMU A of the Master (Node 1). |

# Running scripts in a TSP-Link system

For remote programming, only a script stored in the Master can be run. Scripts in the Slaves cannot be accessed. Refer to "How do I interact with scripts using Test Script Builder?" in Section 3.

For front panel operation, a script in any node can be run from its front panel. For details, refer to "How do I run a script from the front panel?" in Section 3.

This page left blank intentionally.

# Appendix A Specifications

In this Appendix:

Model 2600S Specifications, page A-2

# System SourceMeter<sup>®</sup> Multi-Channel I-V Test Solutions

### SPECIFICATION CONDITIONS

This document contains specifications and supplemental information for the Models 2601 and 2602. Specifications are the standards against which the Models 2601 and 2602 are tested. Upon leaving the factory the 2601 and 2602 meet these specifications. Supplemental and typical values are non-warranted, apply at  $23^{\circ}$ C, and are provided solely as useful information.

The source and measurement accuracies are specified at the SourceMeter CHANNEL A (2601 and 2602) or SourceMeter CHANNEL B (2602) terminals under the following conditions:

1.  $23^{\circ}C \pm 5^{\circ}C$ , <70% relative humidity.

- 2. After 2 hour warm-up.
- 3. Speed normal (1 NPLC).
- 4. A/D auto-zero enabled.

5. Remote sense operation or properly zeroed local operation.

6. Calibration period = 1 year.

#### SOURCE SPECIFICATIONS

#### **VOLTAGE PROGRAMMING ACCURACY**<sup>1</sup>

| RANGE      | PROGRAMMING<br>RESOLUTION | ACCURACY (1 Year)<br>23°C ±5°C<br>±(% rdg. + volts) | TYPICAL NOISE<br>(peak-peak)<br>0.1Hz–10Hz |
|------------|---------------------------|-----------------------------------------------------|--------------------------------------------|
| 100.000 mV | 5 µV                      | $0.02\% + 250 \mu V$                                | 20 µV                                      |
| 1.00000 V  | 50 µV                     | $0.02\% + 400 \mu V$                                | 50 µV                                      |
| 6.00000 V  | 50 µV                     | 0.02% + 1.8 mV                                      | 100 µV                                     |
| 40.0000 V  | 500 µV                    | 0.02% + 12 mV                                       | 500 µV                                     |

TEMPERATURE COEFFICIENT (0°–18°C & 28°–50°C): ±(0.15 × accuracy specification)/°C. MAXIMUM OUTPUT POWER AND SOURCE/SINK LIMITS <sup>2</sup>: 40.4W per channel maximum. ±40.4V

@ ±1.0A, ±6.06V @ ±3.0A, four quadrant source or sink operation.

VOLTAGE REGULATION: Line: 0.01% of range. Load:  $\pm (0.01\% \text{ of range} + 100\mu\text{V})$ .

NOISE 10Hz-20MHz (peak-peak): 25mV typical into a resistive load.

CURRENT LIMIT/COMPLIANCE <sup>3</sup>: Bipolar current limit (compliance) set with single value. Minimum value is 10nA. Accuracy same as current source.

**OVERSHOOT:**  $<\pm(0.1\% + 10$ mV) typical (step size = 10% to 90% of range, resistive load, maximum current limit/compliance).

GUARD OFFSET VOLTAGE: <10mV typical (lout ≤ 100mA).

#### CURRENT PROGRAMMING ACCURACY

| RANGE                  | PROGRAMMING<br>RESOLUTION | ACCURACY (1 Year)<br>23°C ±5°C<br>±(% rdg. + amps) | TYPICAL NOISE<br>(peak-peak)<br>0.1Hz–10Hz |
|------------------------|---------------------------|----------------------------------------------------|--------------------------------------------|
| 100.000 nA             | 1 pA                      | 0.06% + 100 pA                                     | 5 pA                                       |
| 1.00000 µA             | 10 pA                     | 0.03% + 600 pA                                     | 25 pA                                      |
| 10.0000 µA             | 100 pA                    | 0.03% + 2 nA                                       | 50 pA                                      |
| 100.000 µA             | 1 nA                      | 0.03% + 30 nA                                      | 3 nA                                       |
| 1.00000 mA             | 10 nA                     | 0.03% + 200 nA                                     | 5 nA                                       |
| 10.0000 mA             | 100 nA                    | $0.03\% + 3 \mu A$                                 | 200 nA                                     |
| 100.000 mA             | 1 µA                      | $0.03\% + 20 \mu A$                                | 500 nA                                     |
| 1.00000 A <sup>2</sup> | $10 \mu\text{A}$          | $0.05\% + 900 \ \mu A$                             | 60 µA                                      |
| 3.00000 A <sup>2</sup> | 10 µA                     | 0.06% + 1.5 mA                                     | 150 µA                                     |

TEMPERATURE COEFFICIENT (0°-18°C & 28°-50°C): ±(0.15 × accuracy specification)/°C.

MAXIMUM OUTPUT POWER AND SOURCE/SINK LIMITS <sup>2</sup>: 40.4W per channel maximum. ±1.01A @ ±40.0V, ±3.03A @ ±6.0V, four quadrant source or sink operation.

CURRENT REGULATION: Line: 0.01% of range. Load: ±(0.01% of range + 100pA).

VOLTAGE LIMIT/COMPLIANCE 4: Bipolar voltage limit (compliance) set with a single value.

Minimum value is 10mV Accuracy same as voltage source.

**OVERSHOOT:** <0.1% typical (step size = 10% to 90% of range, resistive load; see CURRENT SOURCE OUTPUT SETTLING TIME for additional test conditions).

#### ADDITIONAL SOURCE SPECIFICATIONS

- TRANSIENT RESPONSE TIME: <70 µs for the output to recover to 0.1% for a 10% to 90% step change in load.
- VOLTAGE SOURCE OUTPUT SETTLING TIME: Time required to reach 0.1% of final value, when changing from 10% to 90% of range, after source level command is processed on a fixed range.

100mV, 1V Ranges: <50µs typical.

6V Range: <100µs typical.

40V Range: <150µs typical.5

CURRENT SOURCE OUTPUT SETTLING TIME: Time required to reach 0.1% of final value, when changing from 10% to 90% of range, after source level command is processed on a fixed range. Values below for lout · Rload = 2V unless noted.

3A-10mA Ranges: <80μs typical (current less than 2.5A, Rload >1.5Ω).

1mA Range: <100µs typical.

100µA Range: <150µs typical.

10µA Range: <500µs typical.

1µA Range: <2.5ms typical.

100nA Range: <25ms typical

DC FLOATING VOLTAGE: Output can be floated up to ±250VDC from chassis ground.

#### REMOTE SENSE OPERATING RANGE<sup>1</sup>:

Maximum voltage between HI and SENSE HI = 3V.

Maximum voltage between LO and SENSE LO = 3V

#### VOLTAGE OUTPUT HEADROOM:

40V Range: Max. output voltage = 42V – total voltage drop across source leads (maximum  $1\Omega$  per source lead).

6V Range: Max. output voltage = 8V - total voltage drop across source leads.

- **OVER TEMPERATURE PROTECTION:** Internally sensed temperature overload puts unit in standby mode.
- VOLTAGE SOURCE RANGE CHANGE OVERSHOOT: Overshoot into a 100kΩ load, 20MHz BW, 300mV typical.
- CURRENT SOURCE RANGE CHANGE OVERSHOOT: <5% + 300mV/Rload of larger range typical. (See CURRENT SOURCE OUTPUT SETTLING TIME for additional test conditions.)

#### NOTES

- 1. Add 50µV to source accuracy specifications per volt of HI lead drop.
- Full power source operation regardless of load to 30°C ambient. Above 30°C and/or power sink operation, refer to Section 8 – Operating Boundaries in the Series 2600 Reference Manual for additional power derating information.
- For sink mode operation (quadrants II and IV), add 12% of limit range and ±0.02% of limit setting unormation.
   For sink mode operation (quadrants II and IV), add 12% of limit range and ±0.02% of limit setting to corresponding current limit accuracy specifications. For IA range add an additional 40mA of uncertainty.
- For sink mode operation (quadrants II and IV), add 10% of compliance range and ±0.02% of limit setting to corresponding voltage source specification. For 100mV range add an additional 60mV of uncertainty.
- 5. Add 150µs when measuring on the 1A range.

# 2601 2602

# System SourceMeter® Multi-Channel I-V Test Solutions

#### **METER SPECIFICATIONS**

#### **VOLTAGE MEASUREMENT ACCURACY 1**

| RANGE      | DISPLAY<br>RESOLUTION <sup>3</sup> | INPUT<br>RESISTANCE | ACCURACY (1 Year)<br>23°C ±5°C<br>±(% rdg. + volts) |
|------------|------------------------------------|---------------------|-----------------------------------------------------|
| 100.000 mV | $1 \mu V$                          | >10 GΩ              | $0.015\% + 150 \mu V$                               |
| 1.00000 V  | $10 \mu V$                         | >10 GΩ              | $0.015\% + 200 \mu V$                               |
| 6.00000 V  | $10 \mu V$                         | >10 GΩ              | 0.015% + 1 mV                                       |
| 40.0000 V  | $100 \mu V$                        | >10 GΩ              | 0.015% + 8 mV                                       |

TEMPERATURE COEFFICIENT (0°-18°C & 28°-50°C): ±(0.15 × accuracy specification)/°C.

#### CURRENT MEASUREMENT ACCURACY

| RANGE      | DISPLAY<br>RESOLUTION <sup>3</sup> | VOLTAGE<br>BURDEN <sup>2</sup> | ACCURACY (1 Year)<br>23°C ±5°C<br>±(% rdg. + amps) |
|------------|------------------------------------|--------------------------------|----------------------------------------------------|
| 100.000 nA | 1 pA                               | <1 mV                          | 0.05 % + 100 pA                                    |
| 1.00000 µA | 10 pA                              | <1 mV                          | 0.025% + 300 pA                                    |
| 10.0000 µA | 100 pA                             | <1 mV                          | 0.025% + 1.5 nA                                    |
| 100.000 µA | 1 nA                               | <1 mV                          | 0.02 % + 25 nA                                     |
| 1.00000 mA | 10 nA                              | <1 mV                          | 0.02 % + 200 nA                                    |
| 10.0000 mA | 100 nA                             | <1 mV                          | $0.02 \ \% + \ 2.5 \ \mu A$                        |
| 100.000 mA | 1 µA                               | <1 mV                          | $0.02 \% + 20 \mu A$                               |
| 1.00000 A  | $10 \mu A$                         | <1 mV                          | 0.03 % + 1.5 mA                                    |
| 3.00000 A  | $10 \ \mu A$                       | <1 mV                          | 0.05 % + 3.5 mA                                    |

TEMPERATURE COEFFICIENT (0°-18°C & 28°-50°C): ±(0.15 × accuracy specification)/°C.

#### **CONTACT CHECK<sup>4</sup>**

| SPEED  | MAXIMUM MEASUREMENT<br>TIME TO MEMORY<br>FOR 60Hz (50Hz)4 | ACCURACY (1 Year)<br>23°C ±5°C<br>±(%rdg. + ohms) |
|--------|-----------------------------------------------------------|---------------------------------------------------|
| FAST   | 1 (1.2) ms                                                | 5% + 10                                           |
| MEDIUM | 4 (5) ms                                                  | 5% + 1                                            |
| SLOW   | 36 (42) ms                                                | 5% + 0.3                                          |

#### ADDITIONAL METER SPECIFICATIONS

LOAD IMPEDANCE: Stable into 10,000pF typical. COMMON MODE VOLTAGE: 250/VDC. COMMON MODE ISOLATION: >1GQ, <4500pF. OVERRANGE: 101% of source range, 102% of measure range. MAXIMUM SENSE LEAD RESISTANCE: 1kΩ for rated accuracy. SENSE INPUT IMPEDANCE: >10GΩ.

#### NOTES

1. Add 50µV to source accuracy specifications per volt of HI lead drop.

2. Four-wire remote sense only.

3. Applies when in single channel display mode.

4. Includes measurement of SENSE HI to HI and SENSE LO to LO contact resistances.

#### GENERAL

HOST INTERFACES: Computer control interfaces.

IEEE-488: IEEE-488.1 compliant. Supports IEEE-488.2 common commands and status model topology.

RS-232: Baud rates from 300 bps to 115200 bps. Programmable number of data bits, parity type, and flow control (RTS/CTS hardware or none). When not programmed as the active host interface, the SourceMeter can use the RS-232 interface to control other instrumentation.

EXPANSION INTERFACE: The TSP-Link expansion interface allows TSP enabled instruments to trigger and communicate with each other.

Cable Type: Category 5e or higher LAN crossover cable.

Length: 3 meters maximum between each TSP enabled instrument.

DIGITAL I/O INTERFACE:

Connector: 25-pin female D.

Input/Output Pins: 14 open drain I/O bits.

Absolute Maximum Input Voltage: 5.25V

Absolute Minimum Input Voltage: -0.25V

Maximum Logic Low Input Voltage: 0.7V, +850µA max.

Minimum Logic High Input Voltage: 2.1V, +570µA.

Maximum Source Current (flowing out of Digital I/O bit): +960µA.

Maximum Sink Current @ Maximum Logic Low Voltage (0.7V): -5.0mA.

Absolute Maximum Sink Current (flowing into Digital I/O pin): -11mA.

5V Power Supply Pin: Limited to 600mA, solid state fuse protected.

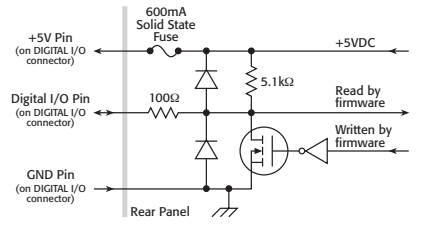

Output Enable Pin: Active high input pulled down internally to ground with  $10k\Omega$  resistor. When the Output Enable input function has been activated, each SourceMeter channel will not turn on unless the Output Enable pin is driven to >2.1V (nominal current =  $2.1V/10k\Omega = 210\mu\Lambda$ ).

POWER SUPPLY: 100V to 240VAC, 50-60Hz (manual setting), 240VA max.

COOLING: Forced air. Side intake and rear exhaust. One side must be unobstructed when rack mounted.

#### WARRANTY: 1 year.

EMC: Conforms to European Union Directive 89/336/EEC, EN 61326-1.

SAFETY: Conforms to European Union Directive 73/23/EEC, EN 61010-1, and UL 61010-1.

DIMENSIONS: 89mm high × 213mm wide × 460mm deep (3½ in × 8% in × 17½ in). Bench Configuration (with handle & feet): 104mm high × 238mm wide × 460mm deep (4½ in × 9% in × 17½ in).

WEIGHT: 2601: 4.75kg (10.4 lbs). 2602: 5.50kg (12.0 lbs).

ENVIRONMENT: For indoor use only.

Altitude: Maximum 2000 meters above sea level.

Operating: 0°-50°C, 70% R.H. up to 35°C. Derate 3% R.H./°C, 35°-50°C.

Storage: -25°C to 65°C.

# System SourceMeter® Multi-Channel I-V Test Solutions

### SPECIFICATION CONDITIONS

This document contains specifications and supplemental information for the Models 2611 and 2612. Specifications are the standards against which the Models 2611 and 2612 are tested. Upon leaving the factory the 2611 and 2612 meet these specifications. Supplemental and typical values are nonwarranted, apply at 23°C, and are provided solely as useful information.

The source and measurement accuracies are specified at the SourceMeter CHANNEL A (2611 and 2612) or SourceMeter CHANNEL B (2612) terminals under the following conditions:

- 1. 23°C ± 5°C, <70% relative humidity.
- 2. After 2 hour warm-up.
- 3. Speed normal (1 NPLC).
- 4. A/D auto-zero enabled.
- 5. Remote sense operation or properly zeroed local sense operation
- 6. Calibration period = 1 year.

#### SOURCE SPECIFICATIONS

#### **VOLTAGE PROGRAMMING ACCURACY 1**

| RANGE      | PROGRAMMING<br>RESOLUTION | ACCURACY (1 Year)<br>23°C ±5°C<br>±(% rdg. + volts) | NOISE<br>(peak-peak)<br>0.1Hz–10Hz |
|------------|---------------------------|-----------------------------------------------------|------------------------------------|
| 200.000 mV | 5 µV                      | $0.02\% + 375 \mu V$                                | 20 µV                              |
| 2.00000 V  | 50 µV                     | $0.02\% + 600 \mu V$                                | 50 µV                              |
| 20.0000 V  | 500 µV                    | 0.02% + 5 mV                                        | 300 µV                             |
| 200.000 V  | 5 mV                      | 0.02% + 50 mV                                       | 2 mV                               |

TEMPERATURE COEFFICIENT (0°-18°C & 28°-50°C): ±(0.15 × accuracy specification)/°C. MAXIMUM OUTPUT POWER AND SOURCE/SINK LIMITS 2: 30.603W per channel maximum.

±20.2V @ ±1.515A, ±202V @ ±101mA, four quadrant source or sink operation.

VOLTAGE REGULATION: Line: 0.01% of range. Load:  $\pm (0.01\% \text{ of range} + 100\mu\text{V})$ .

NOISE 10Hz-20MHz: <5mV RMS typical, 20V range, 1A limit.

CURRENT LIMIT/COMPLIANCE 3: Bipolar current limit (compliance) set with single value. Minimum value is 10nA. Accuracy same as current source.

**OVERSHOOT:**  $\leq \pm (0.1\% + 10 \text{mV})$  typical (step size = 10% to 90% of range, resistive load, maximum current limit/compliance).

GUARD OFFSET VOLTAGE: <4mV (current ≤10mA).

#### CURRENT PROGRAMMING ACCURACY<sup>6</sup>

| RANGE                  | PROGRAMMING<br>RESOLUTION | ACCURACY (1 Year)<br>23°C ±5°C<br>±(% rdg. + amps) | NOISE<br>(peak-peak)<br>0.1Hz–10Hz |
|------------------------|---------------------------|----------------------------------------------------|------------------------------------|
| 100.000 nA             | 2 pA                      | 0.06% + 100 pA                                     | 5 pA                               |
| 1.00000 µA             | 20 pA                     | 0.03% + 800 pA                                     | 25 pA                              |
| 10.0000 µA             | 200 pA                    | 0.03% + 5 nA                                       | 60 pA                              |
| 100.000 µA             | 2 nA                      | 0.03% + 60 nA                                      | 3 nA                               |
| 1.00000 mA             | 20 nA                     | 0.03% + 300 nA                                     | 6 nA                               |
| 10.0000 mA             | 200 nA                    | $0.03\% + 6 \mu A$                                 | 200 nA                             |
| 100.000 mA             | 2 µA                      | $0.03\% + 30 \mu A$                                | 600 nA                             |
| 1.00000 A <sup>2</sup> | 20 µA                     | 0.05% + 1.8 mA                                     | $70 \ \mu A$                       |
| 1.50000 A <sup>2</sup> | 50 µA                     | 0.06% + 4 mA                                       | 150 µA                             |
| 10.0000 A 2, 5         | 200 µA                    | 0.5 % + 40 mA                                      |                                    |

TEMPERATURE COEFFICIENT (0°-18°C & 28°-50°C): ±(0.15 × accuracy specification)/°C. MAXIMUM OUTPUT POWER AND SOURCE/SINK LIMITS 2: 30.603W per channel maximum. ±1.515A @ ±20.2V, ±101mA @ ±202V, four quadrant source or sink operation.

CURRENT REGULATION: Line: 0.01% of range. Load: ±(0.01% of range + 100pA).

VOLTAGE LIMIT/COMPLIANCE 4: Bipolar voltage limit (compliance) set with a single value. Minimum value is 10mV Accuracy same as voltage source.

OVERSHOOT: <0.1% typical (step size = 10% to 90% of range, resistive load; see CURRENT SOURCE OUTPUT SETTLING TIME for additional test conditions).

#### ADDITIONAL SOURCE SPECIFICATIONS

- TRANSIENT RESPONSE TIME: <70µs for the output to recover to 0.1% for a 10% to 90% step change in load.
- VOLTAGE SOURCE OUTPUT SETTLING TIME: Time required to reach 0.1% of final value after source level command is processed on a fixed range.
- 200mV, 2V Ranges: <50µs typical. 20V Range: <100µs typical. 200V Range: <700µs typical. CURRENT SOURCE OUTPUT SETTLING TIME: Time required to reach 0.1% of final value after source
- level command is processed on a fixed range. Values below for Iout · Rload = 2V unless noted. 1.5A-1A Ranges: <120μs typical (Rload >6Ω). 10µA Range: <500µs typical. 100mA-10mA Ranges: <80µs typical. 1µA Range: <2ms typical.
- 1mA Range: <100µs typical. 100µA Range: <150µs typical.

DC FLOATING VOLTAGE: Output can be floated up to ±250VDC from chassis ground. REMOTE SENSE OPERATING RANGE1: Maximum voltage between HI and SENSE HI = 3V.

Maximum voltage between LO and SENSE LO = 3V. VOLTAGE OUTPUT HEADROOM:

100nA Range: <20ms typical.

200V Range: Max. output voltage = 202.3V - total voltage drop across source leads (maximum  $1\Omega$  per source lead). 20V Range: Max. output voltage = 23.3V - total voltage drop across source leads (maximum

 $1\Omega$  per source lead).

OVER TEMPERATURE PROTECTION: Internally sensed temperature overload puts unit in standby mode

VOLTAGE SOURCE RANGE CHANGE OVERSHOOT: Overshoot into a 100kΩ load, 20MHz BW, 300mV typical.

CURRENT SOURCE RANGE CHANGE OVERSHOOT: <5% + 300mV/Rload + 60nA of larger range typical. (See CURRENT SOURCE OUTPUT SETTLING TIME for additional test conditions.)

#### PULSE SPECIFICATIONS

| REGION | MAXIMUM CURRENT<br>LIMIT | MAXIMUM PULSE<br>WIDTH <sup>®</sup> | MAXIMUM DUTY<br>CYCLE <sup>9</sup> |
|--------|--------------------------|-------------------------------------|------------------------------------|
| 1      | 100 mA @ 200 V           | DC, no limit                        | 100%                               |
| 1      | 1.5 A @ 20 V             | DC, no limit                        | 100%                               |
| 2      | 1 A @ 180 V              | 8.5 ms                              | 1%                                 |
| 3 10   | 1 A @ 200 V              | 2.2 ms                              | 1%                                 |
| 4      | 10 A @ 5 V               | 1 ms                                | 2.2%                               |

MINIMUM PROGRAMMABLE PULSE WIDTH8: 200µs. NOTE: Minimum pulse width for settled source at a given I/V output and load can be longer than 200µs. See note 11 for typical settling times

PULSE WIDTH PROGRAMMING RESOLUTION: 1µs. PULSE WIDTH PROGRAMMING ACCURACY8: ±25µs.

TYPICAL PULSE WIDTH JITTER: 50µs

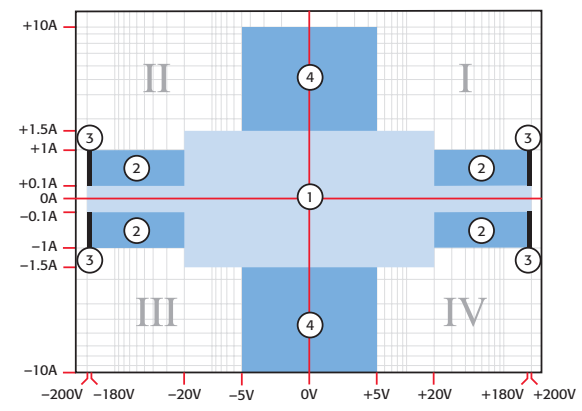

# System SourceMeter® Multi-Channel I-V Test Solutions

### SOURCE SPECIFICATIONS (continued)

#### PULSE SPECIFICATIONS (continued)

#### NOTES

- 1. Add 50µV to source accuracy specifications per volt of HI lead drop.
- Add 3007 10 SOURCE acCutate spectramaters of per win or in case using. Full power source operation regulates of load to 30°C ambient. Above 30°C and/or power sink operation, refer to Section 8 Operating Boundaries in the Series 2600 Reference Manual for additional power derating information. For sink mode operation (quadratins II and IV), add 12% of limit range and ±0.02% film its etting to correspon-2.
- 3
- For sink mode operation (quadratitis in and v), add 12% of mint range and 2002% of mint setting to correspon-ding current link acturacy specifications. For 1 Arange add an additional 40M of uncertainty. For sink mode operation (quadrants II and IV), add 10% of compliance range and 2.0.02% of limit setting to corre-sponding voltage source specification. For 200mV range add an additional 120mV of uncertainty. 10Å range accessible only in pulse mode. 4.
- 6. Accuracy specifications do not include connector leakage. Derate accuracy by Vout/2E11 per °C when operating between 18°–28°C. Derate accuracy by Vout/2E11 + (0.15 \* Vout/2E11) per °C when operating <18°C and >28°C.
- 150mV under pulse conditions with compliance set to 1A. 8
- Times measured from the start of pulse to the start of off-time; see figure below.

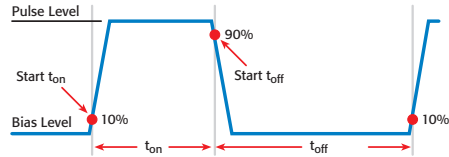

9. Thermally limited in sink mode (quadrants 2 and 4) and ambient temperatures above 30°C. See power equations in the reference manual for more information

Voltage source operation with 1.5A current limit.
 Typical performance for minimum settled pulse widths:

| : | Source Value      | Load  | Source Settling<br>(% of range) | Min. Pulse Width |
|---|-------------------|-------|---------------------------------|------------------|
|   | 5 V               | 0.5 Ω | 1%                              | 300 µs           |
|   | 20 V              | 200 Ω | 0.2%                            | 200 µs           |
|   | 180 V             | 180 Ω | 0.2%                            | 5 ms             |
| 2 | 200V (1.5A limit) | 200 Ω | 0.2%                            | 1.5 ms           |
|   | 100 mA            | 200 Ω | 1%                              | 200 µs           |
|   | 1 A               | 20 Ω  | 1%                              | 500 µs           |
|   | 1 A               | 180 Ω | 0.2%                            | 5 ms             |
|   | 10 A              | 0.5 Ω | 0.5%                            | 300 µs           |

Typical tests were performed using remote operation, 4W sense, Keithley 2600-BAN cables and best, fixed measure-ment range. For more information on pulse scripts, see the Series 2600 Reference Manual.

#### METER SPECIFICATIONS

#### **VOLTAGE MEASUREMENT ACCURACY 1, 7**

| RANGE      | DISPLAY<br>RESOLUTION <sup>3</sup> | INPUT<br>RESISTANCE   | ACCURACY (1 Year)<br>23°C ±5°C<br>±(% rdg. + volts) |
|------------|------------------------------------|-----------------------|-----------------------------------------------------|
| 200.000 mV | 1 µV                               | >10 GΩ                | $0.015\% + 225 \mu V$                               |
| 2.00000 V  | $10 \mu V$                         | >10 GΩ                | $0.02 \ \% + 350 \ \mu V$                           |
| 20.0000 V  | $100 \mu V$                        | $>10 \text{ G}\Omega$ | 0.015% + 5 mV                                       |
| 200.000 V  | 1 mV                               | >10 GΩ                | 0.015% + 50 mV                                      |

TEMPERATURE COEFFICIENT (0°-18°C & 28°-50°C): ±(0.15 × accuracy specification)/°C.

#### **CURRENT MEASUREMENT ACCURACY 6, 7**

| RANGE                  | DISPLAY<br>RESOLUTION <sup>3</sup> | VOLTAGE<br>BURDEN <sup>2</sup> | ACCURACY (1 Year)<br>23°C ±5°C<br>±(% rdg. + amps) |
|------------------------|------------------------------------|--------------------------------|----------------------------------------------------|
| 100.000 nA             | 1 pA                               | <1 mV                          | 0.05 % + 100 pA                                    |
| 1.00000 µA             | 10 pA                              | <1 mV                          | 0.025% + 500 pA                                    |
| $10.0000 \ \mu A$      | 100 pA                             | <1 mV                          | 0.025% + 1.5 nA                                    |
| $100.000 \ \mu A$      | 1 nA                               | <1 mV                          | 0.02 % + 25 nA                                     |
| 1.00000 mA             | 10 nA                              | <1 mV                          | 0.02 % + 200 nA                                    |
| 10.0000 mA             | 100 nA                             | <1 mV                          | $0.02 \% + 2.5 \mu A$                              |
| 100.000 mA             | 1 µA                               | <1 mV                          | $0.02 \% + 20 \mu A$                               |
| 1.00000 A              | $10 \ \mu A$                       | <1 mV                          | 0.03 % + 1.5 mA                                    |
| 1.50000 A              | 10 µA                              | <1 mV                          | 0.05 % + 3.5 mA                                    |
| 10.0000 A <sup>5</sup> | $100 \ \mu A$                      | <1 mV                          | 0.4 % + 25 mA                                      |

TEMPERATURE COEFFICIENT (0°-18°C & 28°-50°C): ±(0.15 × accuracy specification)/°C.

#### **CONTACT CHECK<sup>4</sup>**

| SPEED  | MAXIMUM MEASUREMENT<br>TIME TO MEMORY<br>FOR 60Hz (50Hz)4 | ACCURACY (1 Year)<br>23°C ±5°C<br>±(%rdg. + ohms) |
|--------|-----------------------------------------------------------|---------------------------------------------------|
| FAST   | 1 (1.2) ms                                                | 5% + 10                                           |
| MEDIUM | 4 (5) ms                                                  | 5% + 1                                            |
| SLOW   | 36 (42) ms                                                | 5% + 0.3                                          |

#### ADDITIONAL METER SPECIFICATIONS

LOAD IMPEDANCE: Stable into 10,000pF typical.

COMMON MODE VOLTAGE: 250VDC.

COMMON MODE ISOLATION: >1GQ, <4500pF

OVERRANGE: 101% of source range, 102% of measure range.

MAXIMUM SENSE LEAD RESISTANCE: 1kQ for rated accuracy. SENSE INPUT IMPEDANCE:  $>10G\Omega$ .

#### NOTES

1. Add 50µV to source accuracy specifications per volt of HI lead drop

2. Four-wire remote sense only.

3. Applies when in single channel display mode.

4. Includes measurement of SENSE HI to HI and SENSE LO to LO contact resistances.

5. 10A range accessible only in pulse mode.

De-rate accuracy by Vout/2E11 per °C when operating between 18°–28°C. Derate accuracy by Vout/2E11 + (0.15 \* Vout/2E11) per °C when operating <18°C and >28°C.

7. De-rate accuracy specifications for NPLC setting <1 by increasing error term. Add appropriate % of range term using table below

| NPLC<br>Setting | 200mV<br>Range | 2V-200V<br>Ranges | 100nA<br>Range | 1µA–100mA<br>Ranges | 1A–1.5A<br>Ranges |
|-----------------|----------------|-------------------|----------------|---------------------|-------------------|
| 0.1             | 0.01%          | 0.01%             | 0.01%          | 0.01%               | 0.01%             |
| 0.01            | 0.08%          | 0.07%             | 0.1 %          | 0.05%               | 0.05%             |
| 0.001           | 08 %           | 06 %              | 1 %            | 05 %                | 11%               |

# System SourceMeter® Multi-Channel I-V Test Solutions

#### GENERAL

HOST INTERFACES: Computer control interfaces. IEEE-488: IEEE-488.1 compliant. Supports IEEE-488.2 common commands and status model topology. RS-232: Baud rates from 300 bps to 115200 bps. Programmable number of data bits, parity type, and flow control (RTS/CTS hardware or none). When not programmed as the active host interface, the SourceMeter can use the RS-232 interface to control other instrumentation EXPANSION INTERFACE: The TSP-Link expansion interface allows TSP enabled instruments to trigger and communicate with each other. Cable Type: Category 5e or higher LAN crossover cable. Length: 3 meters maximum between each TSP enabled instrument. DIGITAL I/O INTERFACE (see 2601/02 GENERAL specifications for circuit diagram): Connector: 25-pin female D. Input/Output Pins: 14 open drain I/O bits. Absolute Maximum Input Voltage: 5.25V Absolute Minimum Input Voltage: -0.25V Maximum Logic Low Input Voltage: 0.7V, +850µA max. Minimum Logic High Input Voltage: 2.1V +570µA. Maximum Source Current (flowing out of Digital I/O bit): +960µA. Maximum Sink Current @ Maximum Logic Low Voltage (0.7V): -5.0mA. Absolute Maximum Sink Current (flowing into Digital I/O pin): -11mA. 5V Power Supply Pin: Limited to 600mA, solid state fuse protected. Safety Interlock Pin: Active high input. >3.4V @ 24mA (absolute maximum of 6V) must be externally applied to this pin to insure 200V operation. This signal is pulled down to chassis ground with a  $10k\Omega$  resistor. 200V operation will be blocked when the INTERLOCK signal is <0.4V (absolute minimum of -0.4V). See figure below: ➤ Read by firmware Coil +220V Supply Resistance I45Ω ±10% INTERLOCK Pin – –220V Supply (on DIGITAL I/O connector) Cum **≦**10kΩ Chassis Ground To output stage Rear Panel POWER SUPPLY: 100V to 240VAC, 50-60Hz (manual setting), 240VA max. COOLING: Forced air. Side intake and rear exhaust. One side must be unobstructed when rack mounted. WARRANTY: 1 year. EMC: Conforms to European Union Directive 89/336/EEC, EN 61326-1. SAFETY: Conforms to European Union Directive 73/23/EEC, EN 61010-1, and UL 61010-1. DIMENSIONS: 89mm high × 213mm wide × 460mm deep (3½ in × 8% in × 17½ in). Bench Configuration (with handle & feet): 104mm high × 238mm wide × 460mm deep (41% in × 93% in × 171/2 in). WEIGHT: 2611: 4.75kg (10.4 lbs). 2612: 5.50kg (12.0 lbs). ENVIRONMENT: For indoor use only Altitude: Maximum 2000 meters above sea level. Operating: 0°-50°C, 70% R.H. up to 35°C. Derate 3% R.H./°C, 35°-50°C. Storage: -25°C to 65°C.

# Series 2600

# System SourceMeter® Multi-Channel I-V Test Solutions

#### **SPEED SPECIFICATIONS**<sup>1</sup>

#### MAXIMUM SWEEP OPERATION RATES (operations per second) FOR 60Hz (50Hz):

| A/D CONVERTER<br>SPEED | TRIGGER ORIGIN | MEASURE<br>TO MEMORY | MEASURE<br>TO GPIB | SOURCE MEASURE<br>TO MEMORY | SOURCE MEASURE<br>TO GPIB | SOURCE MEASURE<br>PASS/FAIL<br>TO MEMORY | SOURCE MEASURE<br>PASS/FAIL<br>TO GPIB |
|------------------------|----------------|----------------------|--------------------|-----------------------------|---------------------------|------------------------------------------|----------------------------------------|
| 0.001 NPLC             | Internal       | 10000 (10000)        | 8000 (8000)        | 5500 (5500)                 | 3600 (3600)               | 4900 (4900)                              | 3100 (3100)                            |
| 0.001 NPLC             | Digital I/O    | 2700 (2650)          | 2100 (2100)        | 2300 (2300)                 | 1900 (1875)               | 2200 (2150)                              | 1800 (1775)                            |
| 0.01 NPLC              | Internal       | 4000 (3500)          | 3600 (3200)        | 2750 (2700)                 | 2300 (2100)               | 2800 (2500)                              | 2100 (1975)                            |
| 0.01 NPLC              | Digital I/O    | 1900 (1775)          | 1600 (1500)        | 1700 (1600)                 | 1450 (1400)               | 1600 (1500)                              | 1400 (1325)                            |
| 0.1 NPLC               | Internal       | 565 (475)            | 555 (470)          | 540 (450)                   | 510 (440)                 | 535 (455)                                | 505 (430)                              |
| 0.1 NPLC               | Digital I/O    | 490 (420)            | 470 (405)          | 470 (410)                   | 450 (390)                 | 470 (400)                                | 450 (390)                              |
| 1.0 NPLC               | Internal       | 59 (49)              | 59 (49)            | 58 (49)                     | 58 (48)                   | 58 (49)                                  | 58 (48)                                |
| 1.0 NPLC               | Digital I/O    | 58 (48)              | 58 (48)            | 58 (48)                     | 57 (48)                   | 57 (48)                                  | 57 (48)                                |

#### MAXIMUM SINGLE MEASUREMENT RATES (operations per second) FOR 60Hz (50Hz):

| A/D CONVERTER<br>SPEED | TRIGGER ORIGIN | MEASURE<br>TO GPIB | SOURCE MEASURE<br>TO GPIB | SOURCE MEASURE<br>PASS/FAIL<br>TO GPIB |
|------------------------|----------------|--------------------|---------------------------|----------------------------------------|
| 0.001 NPLC             | Internal       | 1110 (1000)        | 880 (880)                 | 840 (840)                              |
| 0.01 NPLC              | Internal       | 950 (900)          | 780 (760)                 | 730 (710)                              |
| 0.1 NPLC               | Internal       | 390 (345)          | 355 (320)                 | 340 (305)                              |
| 1.0 NPLC               | Internal       | 57 (48)            | 56 (47)                   | 56 (47)                                |

MAXIMUM MEASUREMENT RANGE CHANGE RATE: >4500/second typical. When changing to or from a range ≥1A, maximum rate is >2000/second typical.

MAXIMUM SOURCE RANGE CHANGE RATE: >400/second, typical.

MAXIMUM SOURCE FUNCTION CHANGE RATE: >500/second, typical.

EXTERNAL TRIGGER INPUT: The Digital I/O interface signals can be configured to behave as trigger inputs.

Input Latency (time from trigger input to start of measurement or source change):  ${<}150\mu s,$  typical.

Input Jitter: <100µs, typical.

COMMAND PROCESSING TIME: Maximum time required for the output to begin to change following the receipt of the smux.source.levelv or smux.source.leveli command. <1ms typical.

#### NOTES

1. See the Speed Specifications Test Conditions Appendix in the Series 2600 Reference Manual for more information regarding test conditions.

Specifications are subject to change without notice. Rev. B

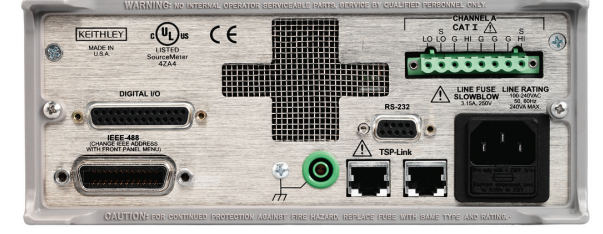

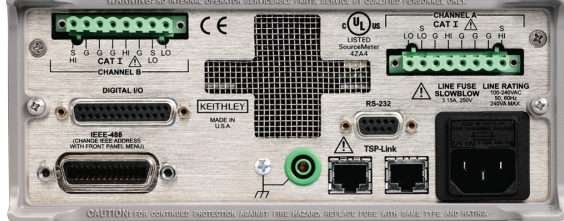

Model 2601/2611 Rear Panel

Model 2602/2612 Rear Panel

# Series 2600

# System SourceMeter® Multi-Channel I-V Test Solutions

#### SUPPLEMENTAL INFORMATION

FRONT PANEL INTERFACE: 2-line vacuum fluorescent display (VFD) with keypad and rotary knob. Display:

- Show error messages and user defined messages
- Display source and limit settings
- · Show current and voltage measurements
- · View measurements stored in non-volatile reading buffers

#### **Keypad Operations:**

- Change host interface settings
- · Save and restore instrument setups
- Load and run factory and user defined test scripts (i.e. sequences) that prompt for input and send results to the display
- · Store measurements into non-volatile reading buffers

PROGRAMMING: Embedded Test Script Processor (TSP) accessible from any host interface. Responds to individual instrument control commands. Responds to high-speed test scripts comprised of instrument control commands and Test Script Language (TSL) statements (e.g. branching, looping, math, etc.). Able to execute high-speed test scripts stored in memory without host intervention.

Minimum Memory Available: 3 Mbytes (approximately 50,000 lines of TSL code).

Test Script Builder: Integrated Development Environment for building, running, and managing TSP scripts. Includes an Instrument Console for communicating with any TSP enabled instrument in an interactive manner. Recurres:

- VISA (NI-VISA included on CD)
- VISA (NI-VISA included on CD)
- Microsoft .NET Framework (included on CD)
- Keithley I/O Layer (included on CD)
- Pentium III 800MHz or faster personal computer
- Microsoft Windows 98, NT, 2000, or XP

Drivers: IVI/VISA drivers for VB, VC/C++, LabVIEW, TestPoint, and LabWindows/CVI

- READING BUFFERS: Non-volatile storage area(s) reserved for measurement data. Reading buffers are arrays of measurement elements. Each element can hold the following items:
- Measurement
   Measurement
- Measurement status
- Timestamp
- Source setting (at the time the measurement was taken)
- Source setting (at the time the measurement was ta
- Range information

Two reading buffers are reserved for each SourceMeter channel. Reading buffers can be filled using the front panel STORE key and retrieved using the RECALL key or host interface.

Buffer Size, with timestamp and source setting: >50,000 samples.

Buffer Size, without timestamp and source setting: >100,000 samples.

Battery Backup: Lithium-ion battery backup. 30 days of non-volatile storage @ 23°C, and >4 hours of charge time. 3 year battery life @ 23°C. 1.5 year battery life @ 50°C.

EACTORY TSP SCRIPTS: See www.keithley.com for Keithley-supported application-specific scripts. SYSTEM EXPANSION: The TSP-Link expansion interface allows TSP enabled instruments to trigger and communicate with each other. See figure below:

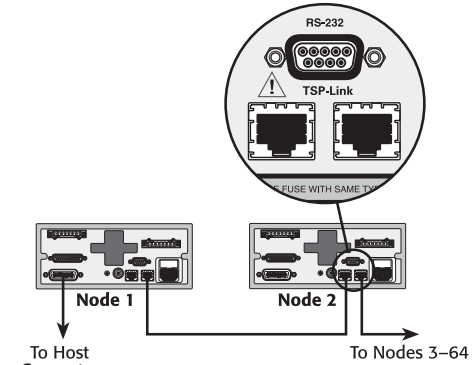

Computer

Each SourceMeter has two TSP-Link connectors to facilitate chaining instruments together.

- Once SourceMeter instruments are interconnected via TSPLink, a computer can access all of the resources of each SourceMeter via the host interface of any SourceMeter.
- A maximum of 64 TSP-Link nodes can be interconnected. Each SourceMeter consumes one TSP-Link node.
- TIMER: Free running 47 bit counter with 1MHz clock input. Reset each time instrument powers up. Rolls over every 4 years.

Timestamp: TIMER value automatically saved when each measurement is triggered. Resolution: 1us.

Accuracy: 50ppm.

# Appendix B Frequently Asked Questions

#### In this Appendix: How do I optimize performance? **B-2** Setting speed **B-2** Disabling auto zero to increase speed **B-2 B-3** How do I use the Digital I/O port? Controlling the Digital I/O port **B-3 B-5** How do I trigger other instruments? **B-5** Triggering a scanner Programming triggering **B-5 B-6** How do I generate a service request? **B-6** Setting up a service request Service request programming example **B-6** Polling for SRQs **B-6** How do I store measurements in non-volatile memory? **B-7** Front panel operation **B-7 B-7** Remote programming How do I stack channels to output higher voltage? **B-9** How do I parallel channels to output higher current? B-11 How do I make contact check measurements? B-12 Contact check connections B-12 Contact check programming example B-13

NOTE Visit the Keithley Instruments website at www.keithley.com for more information on Frequently Asked Questions.

# How do I optimize performance?

**Reference** Refer to "Operation considerations" in Section 4 and "Speed" in Section 6 of the Series 2600 Reference Manual for detailed information on performance factors that affect measurement speed and accuracy.

There are three primary factors that affect measurement accuracy and speed:

- Warm-up For rated measurement accuracy, allow the Series 2600 to warm up for at least one hour before use.
- Speed setting The Speed setting affects both speed and accuracy.
- Auto zero Auto zero can be disabled to increase speed at the expense of accuracy.

# Setting speed

Press the **SPEED** key, then choose the setting based on your requirements:

- Choose the FAST setting for the fastest measurements, but measurement accuracy will be reduced.
- For best accuracy, use the **HI ACCURACY** setting, but speed will be reduced.
- To compromise between accuracy and speed, use the MED or NORMAL setting.

# Disabling auto zero to increase speed

In certain measuring situations, disabling auto zero can increase measurement speed, but accuracy will drift with time. To disable auto zero, select **CONFIG > MEAS > AUTO-ZERO**, then set to **OFF**. To minimize drift with auto zero disabled, use the **ONCE** selection just before measuring.

# How do I use the Digital I/O port?

# **Digital I/O port terminals**

The Digital I/O port, located on the rear panel (Figure 1-2 in Section 1), provides 14 digital I/O lines (Figure B-1). Each output can be set high (+5V) or low (0V), read high or low logic levels, and can be set up for triggering. Make connections using a cable with a Male DB-25 connector (Keithley Instruments part number CA-126-1).

### Figure B-1 Digital I/O port terminals

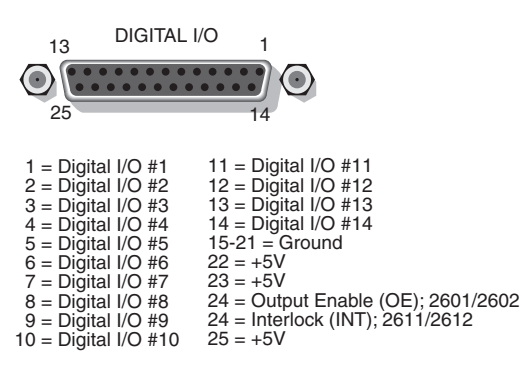

# Controlling the Digital I/O port

From the front panel, select **MENU** > **GENERAL** > **DIGOUT** > **DIG\_IO\_OUTPUT**, then enter the decimal value to set I/O lines high or low (16,383 maximum). Commands for basic I/O are summarized in Table B-1. For example, to set all 14 lines high, send:

digiowriteport(16383).

**Reference** Refer to Section 10 of the Series 2600 Reference Manual for complete details on the Digital I/O port.

| Table B-1 |     |       |     |      |
|-----------|-----|-------|-----|------|
| Commands  | for | basic | I/O | port |

| Command                   | Description                                |
|---------------------------|--------------------------------------------|
| digio.readbit(bit)        | Read one digital I/O input line.           |
| digio.readport()          | Read digital I/O port.                     |
| digio.writebit(bit, data) | Write data to one digital I/O output line. |
| digio.writeport(data)     | Write data to digital I/O port.            |

# How do I trigger other instruments?

**Reference** Refer to "Triggering" in Section 4, "Remote digital I/O commands" in Section 11, and Section 12 of the Series 2600 Reference Manual for triggering and Digital I/O port command details.

# **Triggering a scanner**

A typical test scenario might call for using the SourceMeter with a scanner to test a number of DUTs in sequence. A basic example that uses the Series 2600 Digital I/O port to trigger a scanner is shown in Figure B-2. In this case, line 1 of the I/O port is used as a trigger output and connected to the scanner mainframe trigger input, while line 2 of the I/O port is used as a trigger input.

## Figure B-2 Triggering a scanner

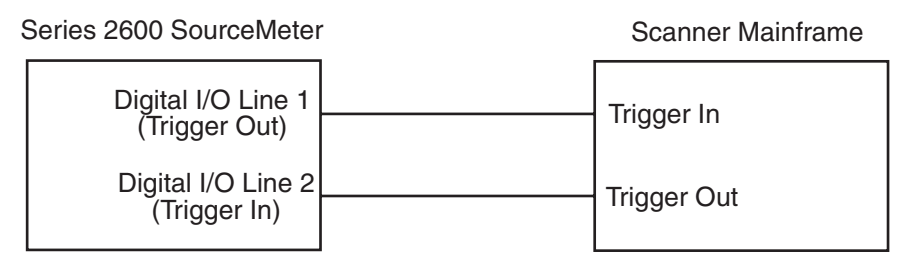

# **Programming triggering**

A simple command sequence that sets up triggering is shown below. The first two commands set the output pulse width on line 1 and program line 2 for falling edge input triggers. The second two commands assert and then wait for a trigger on lines 1 and 2 respectively.

```
digio.trigger[1].pulsewidth = 1e-5--Set line 1 pulse width to 10µs.
digio.trigger[2].mode = --Set line 2 mode to falling edge.
digio.trigger[1].assert() --Assert trigger on line 1.
digio.trigger[2].wait(timeout) --Wait for trigger on line 2.
```

# How do I generate a service request?

**Reference** Refer to "Status byte and service request (SRQ)" and additional information in Appendix D of the Series 2600 Reference Manual for status model and service request details.

# Setting up a service request

The exact programming steps necessary to generate a GPIB service request (SRQ) will vary somewhat depending on the event(s) intended to generate the SRQ. In general, the steps used will be as follows:

- Clear all status registers to prevent anomalous events from generating an SRQ.
- Set bits in the appropriate operation: questionable, measurement enable, or transition register(s).
- Set the proper summary bit in the service request enable register. At least one bit in this register must always be set, but the exact bit(s) to be set will depend on the desired SRQ event(s).

# Service request programming example

The example below shows how to program the SourceMeter to generate an SRQ when the current limit on Channel A is exceeded.

| status.reset()                                                                             | Clear all registers.                                   |
|--------------------------------------------------------------------------------------------|--------------------------------------------------------|
| <pre>status.measurement.current_limit.enable = status.measurement.current_limit.SMUA</pre> | Enable current limit bit in<br>current limit register. |
| <pre>status.measurement.enable = status.measurement.ILMT</pre>                             | Enable status measure<br>current limit bit.            |
| <pre>status.request_enable = status.MSB</pre>                                              | Enable status SRQ MSB.                                 |

# **Polling for SRQs**

To determine if the SourceMeter is the GPIB device that generated the SRQ, simply serial poll the unit for the status byte, and test to see if the corresponding summary bit or bits are set. For example, the following commands request the status byte and prints the result:

```
status_byte = status.condition
print(status_byte)
```

# How do I store measurements in non-volatile memory?

A Series 2600 SourceMeter has two non-volatile buffers for measured readings, source values, and timestamps: NV Buffer 1 (nvbuffer1) and NV Buffer 2 (nvbuffer2). Data stored in these buffers will not be lost when the Series 2600 is turned off.

**Reference** Refer to Section 7 of the Series 2600 Reference Manual for details on the buffer (data store).

# Front panel operation

Refer to "How do I use the buffer?" in Section 1 of this manual for details on storing data from the front panel of the Series 2600.

# **Remote programming**

The following example demonstrates a typical way to use a reading buffer. The commands in the following steps will perform three SMU A voltage measurements, store them in nvbuffer1, and then read the buffer:

# Step 1: Clear and configure the buffer

The following command sequence will clear the buffer of all readings, and configure the buffer to store timestamps and source values:

```
smua.nvbuffer1.clear()
smua.nvbuffer1.collecttimestamps = 1
smua.nvbuffer1.collectsourcevalues = 1
```

# NOTE Setting collecttimestamps to 0 and collectsourcevalues to 0 will disable the storage of timestamps and source values.

## Step 2: Perform measurements

The following command sequence sets the measure count to three, turns on the output, performs the three measurements, and then turns off the output:

```
smua.measure.count = 3
smua.source.output = smua.OUTPUT_ON
smua.measure.v(smua.nvbuffer1)
smua.source.output = smua.OUTPUT_OFF
```

The three measure readings, timestamps, and source values will be stored in the buffer.

## Step 3: Read the buffer

The following code will output the three sets of data (nine values) in the same message:

```
rb1 = smua.nvbuffer1
printbuffer(1, rb1.n, rb1, rb1.timestamps, rb1.sourcevalues)
```

For the above printbuffer function, 1 is the starting index for values to output; rb1.n is the ending index (n = the number of readings in the buffer, which in this case is 3); rb1 includes the measured readings; rb1.timestamps includes the timestamps; and rb1.sourcevalues includes the source values.

#### Example output:

```
1.234567e-03, 5.555555e-02, 1.000000e+00, 2.362360e-03,
8.888888e-02, 1.000000e+00, 2.362368e-03, 1.111111e-01,
1.000000e+00
```

The above output is returned in the following order:

reading1, timestamp1, sourcevalue1, reading2, timestamp2, sourcevalue2, reading3, timestamp3, sourcevalue3

Refer to Step 3 of "Running a factory script" in Section 3 for more examples on reading the buffer.

# How do I stack channels to output higher voltage?

The maximum output voltage of a Model 2601 or 2602 channel is 40.4V, and the maximum output voltage of a Model 2611 or 2612 channel is 202V. Higher voltage can be output by stacking (connecting in series) channels.

Stacking channels requires that all SMU channels (except one) float off earth ground. Figure B-3 shows two Model 2602s configured with the four channels connected in series to output up to 161.6V (40.4V per channel). Additional channels can be added (stacked), but the LO terminal of any SMU channel in the stack must never exceed 250V with respect to earth ground.

# WARNING The maximum floating (common mode) voltage for a SMU is ±250V. Exceeding this level may cause damage to the instrument and create a shock hazard.

Whenever hazardous voltage (>30Vrms, 42Vpeak) will be output, a safety shield must completely surround the DUT test circuit. When using a metal safety shield, it must be connected to a known safety earth ground and chassis ground.

**Reference** Refer to "Floating a SMU" in Section 3 of the Reference Manual for details on floating SMU channels.

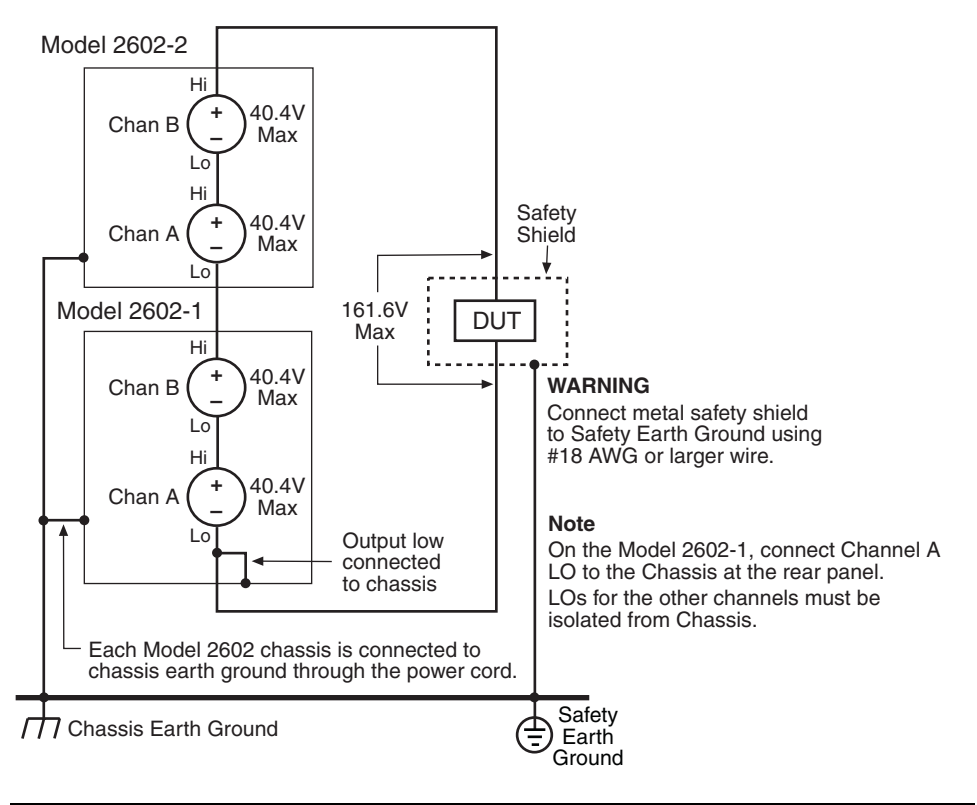

## Figure B-3 Stacking channels for higher voltage

| measure approximately $100\mu$ A x 3 = $300\mu$ A higher than<br>Model 2602-2 Chan B. Similarly, Model 2602-1 Chan B will<br>measure approximately $100\mu$ A x 2 = $200\mu$ A higher than<br>Model 2602-2 Chan B. The most accurate measurement of<br>actual current flowing through the DUT will be obtained fro<br>Model 2602-2 Chan B. | NOTE | Each stacked channel adds approximately $100\mu$ A of<br>common mode current that is seen by the channels below it.<br>Therefore, in the example above, Model 2602-1 Chan A will<br>measure approximately $100\mu$ A x 3 = $300\mu$ A higher than<br>Model 2602-2 Chan B. Similarly, Model 2602-1 Chan B will<br>measure approximately $100\mu$ A x 2 = $200\mu$ A higher than<br>Model 2602-2 Chan B. The most accurate measurement of<br>actual current flowing through the DUT will be obtained from<br>Model 2602-2 Chan B. |
|----------------------------------------------------------------------------------------------------|------|----------------------------------------------------------------------------------------------------|
|----------------------------------------------------------------------------------------------------|------|----------------------------------------------------------------------------------------------------|

# How do I parallel channels to output higher current?

**Reference** Refer to Section 3 of the Series 2600 Reference Manual for details on SMU connections.

The maximum DC output current of a Model 2601 or 2602 channel is as follows:

- 1.01A @ up to 40.4V
- 3.03A @ up to 6.06V

The maximum DC output current of a Model 2611 or 2612 channel is as follows:

- 101mA @ up to 202V
- 1.515A @ up to 20.2V

Higher current can be output by connecting channels in parallel. Figure B-4 shows four channels of two Model 2602s or 2612s connected in parallel. Two Model 2602s can output up to 4.04A at up to 40.4V and 12.12A at up to 6.06V, while two Model 2612s can output up to 404mA at up to 202V and 6.06A at up to 20.2V. The current delivered to the DUT is the sum of currents output by the four SMU channels. More current can be output by connecting additional channels in parallel.

## Figure B-4 Connecting channels in parallel for higher current

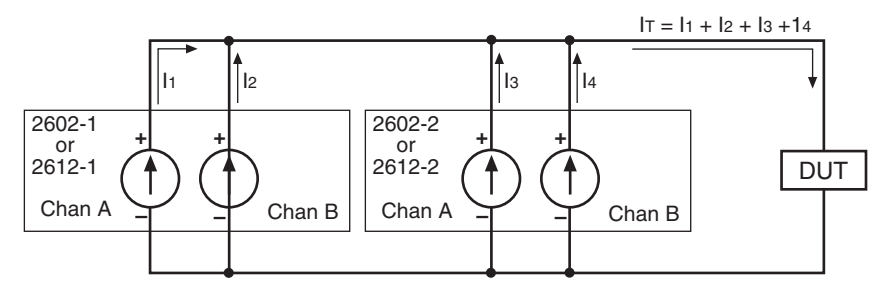

# How do I make contact check measurements?

**Reference** Refer to "Contact check measurements" in Section 4 and command information in Section 12 of the Series 2600 Reference Manual for contact check details.

# **Contact check connections**

The contact check function<sup>1</sup> prevents measurement errors due to excessive resistance in the force or sense leads caused by poor contact at the DUT, failing relay contacts on a switching card, or wires that are too long or thin. The contact check function will also detect an open circuit that may occur when a four-point probe is misplaced or misaligned. Figure B-5 shows contact check connections.  $R_C$  is the resistance of the mechanical contact at the DUT, and  $R_S$  is the series resistance of relays and cables.

### Figure B-5 Contact check connections

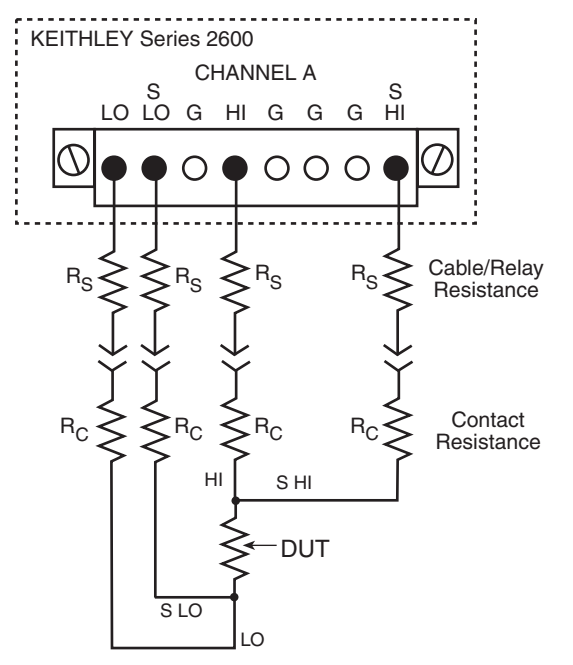

<sup>1.</sup> All Model 2611/2612s manufactured by Keithley Instruments support the contact check function. Only Model 2601/2602s with firmware revision 1.1.0 or later and SMU hardware revision E or later support the contact check function. To determine the firmware and SMU hardware revisions, inspect the data returned by the print(localnode.info()) command. The InstFwRev and SMUBrdRev keys contain the necessary information.

# Contact check programming example

The command sequence for a typical contact measurement is shown below. These commands set the contact check speed to fast and the threshold to  $10\Omega$ . A contact check measurement against the threshold is then made. If it fails, a more accurate contact check measurement is made, and the test is aborted. Otherwise, the output is turned on, and the test continues.

```
-- Restore defaults.
smua.reset()
                                                  --Set speed to fast.
smua.contact.speed = smua.CONTACT_FAST
smua.contact.threshold = 10
                                                  --Set threshold to 10\Omega.
if (not smua.contact.check()) then
                                                  -- Check contacts against threshold.
    --One/both contact resistances are not
    --below the programmed threshold.
    smua.contact.speed = smua.CONTACT_SLOW -- Set speed to slow.
    rhi, rlo = smua.contact.r()
                                                  --Get resistance readings.
    print(rhi, rlo)
                                                  -- Return contact resistances to the host.
                                                  -- Terminate execution.
    exit()
end
smua.source.output = smua.OUTPUT_ON
                                                  -- Turn on output and continue.
```

This page left blank intentionally.

# Index

# Α

Auto zero Disabling B-2

## В

Basic measurements 1-9 Buffer Configuration 1-15 Configuring 1-15 Overview 1-15 Recalling readings 1-16 Storing readings 1-16 Using 1-15

## С

Calling a function 3-4 Operator interaction 3-5 Chassis ground 1-7 Clearing a buffer B-7 Command help 2-8 Compliance Setting limit 1-11 Configuring a buffer B-7 Connections DUT 1-10, 1-15 Connectors Digital I/O 1-7 IEEE-488 1-7 Output 1-7 Power module 1-7 RS-232 1-7 TSP-Link 1-7 Console window Clearing 2-8 Saving 2-8 Contact check Connections B-12 Measurements B-12 Programming example B-13 Control icons 2-5

### D

Digital I/O port Controlling B-3 Terminals B-3 Display Annunciators 1-5 Display modes 1-12 DUT connections 1-10

### F

Factory scripts 3-2 Front panel summaries 1-2

## G

GPIB interface 2-2, B-2

## Н

How do I interact with scripts using Test Script Builder? 3-3
How do I parallel channels to output higher current? B-11
How do I run a script from the front panel? 3-2
How do I set up the TSP-Link system? 4-2
How do I stack channels to output higher voltage? B-9
How do I store measurements in non-volatile memory? B-7
How do I use other programs? 3-14
How do I use the expanded system? 4-4

## I

IEEE-488 interface 2-2, B-2 Importing a factory script project 3-6 Input/output connections 1-7 Instrument resource Closing 2-7 Opening 2-7 Interface configuration GPIB 2-3 RS-232 2-3

## Κ

Keys Function 1-4 Output control 1-5 Range 1-5 Special 1-3

## L

LabVIEW 2-12, 3-14 Language help 2-8 Line frequency 1-9 Line power Connecting to 1-9 Setting line frequency 1-9 Turning on 1-9

### Μ

Measurement Function 1-11 Making 1-11 Range 1-11 Setting functions 1-15 Measurements Basic 1-10 Using Test Script Builder 2-9 Menu Bar 2-4 Modifying a factory script 3-6 Modifying the test code 3-8

## 0

Optimizing performance B-2 Output Turning off 1-12 Turning on 1-11, 1-16

## Ρ

Performing measurements B-7 Power module 1-7 Power switch 1-3 Programs Using 2-12 Using LabVIEW 2-12, 3-14 Using Visual Basic 2-14, 3-16 Project Navigator pane 2-4 PulseVMeasureI function 3-3

# R

Reading a buffer 3-4, B-8 Readings Recalling 1-16 Storing 1-16 Rear panel summaries 1-2 Recalling readings 1-16 Remote interface Configuring 2-3 Connections 2-2 Selecting 2-3 Using 2-2, B-2 Rotary knob 1-5 RS-232 interface 2-2, B-2 Running a factory script 3-4

## S

Safety symbols and terms 1-2 Saving a script 3-8 Script Development pane 2-4 Service request Generating B-6 Polling for B-6 Programming example B-6 Setting up B-6 Source Selecting 1-10 Setting functions 1-15 Setting level 1-10 Source-measure capabilities 1-8 Model 2601/2602 1-8 Model 2611/2612 1-8 SourceMeter/Script Interaction pane 2-4 Speed Setting B-2 SRQ (Service request) B-6 Storing a script in non-volatile memory 3-9 Storing readings 1-16

# Т

Test Script Builder Running 2-4 Using 2-4 Timestamp 1-16 Triggering Other instruments B-5 Programming B-5 Scanner B-5 TSP-Link Accessing node resources 4-4 Connections 4-2 Initialization (reset) 4-3 localnode variable (alias) 4-4 Node number assignments 4-2 node variable 4-4 Running scripts 4-5 Setup 4-2 System check 4-4

## U

User scripts 3-2

## V

Vents Cooling 1-7 Visual Basic 2-14

## W

What is a script? 3-2

# **Service Form**

| Model No                       | Serial No                               | Date                                        |
|--------------------------------|-----------------------------------------|---------------------------------------------|
| Name and Telephon              | e No                                    |                                             |
| Company                        |                                         |                                             |
| List all control settings, des | scribe problem and check boxes that app | ly to problem                               |
|                                |                                         |                                             |
| □ Intermittent                 | □ Analog output follows display         | □ Particular range or function bad; specify |
| □ IEEE failure                 | Obvious problem on power-up             | □ Batteries and fuses are OK                |
| □ Front panel operational      | □ All ranges or functions are bad       | □ Checked all cables                        |
| Display or output (check or    | ne)                                     |                                             |
| Drifts                         | □ Unable to zero                        | □ Unstable                                  |
| Overload                       | □ Will not read applied input           |                                             |
| Calibration only               | Certificate of calibration required     | Data required                               |

(attach any additional sheets as necessary)

KEITHLEY

Show a block diagram of your measurement including all instruments connected (whether power is turned on or not). Also, describe signal source.

Where is the measurement being performed? (factory, controlled laboratory, out-of-doors, etc.)

| What power line voltage is used?                 | Ambient temperature?                                | °F |
|--------------------------------------------------|-----------------------------------------------------|----|
| Relative humidity?                               | Other?                                              |    |
| Any additional information. (If special modifica | tions have been made by the user, please describe.) |    |

Specifications are subject to change without notice.

All Keithley trademarks and trade names are the property of Keithley Instruments, Inc. All other trademarks and trade names are the property of their respective companies.

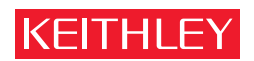

#### A GREATER MEASURE OF CONFIDENCE

#### **Keithley Instruments, Inc.**

Corporate Headquarters • 28775 Aurora Road • Cleveland, Ohio 44139 • 440-248-0400 • Fax: 440-248-6168 • 1-888-KEITHLEY (534-8453) • www.keithley.com